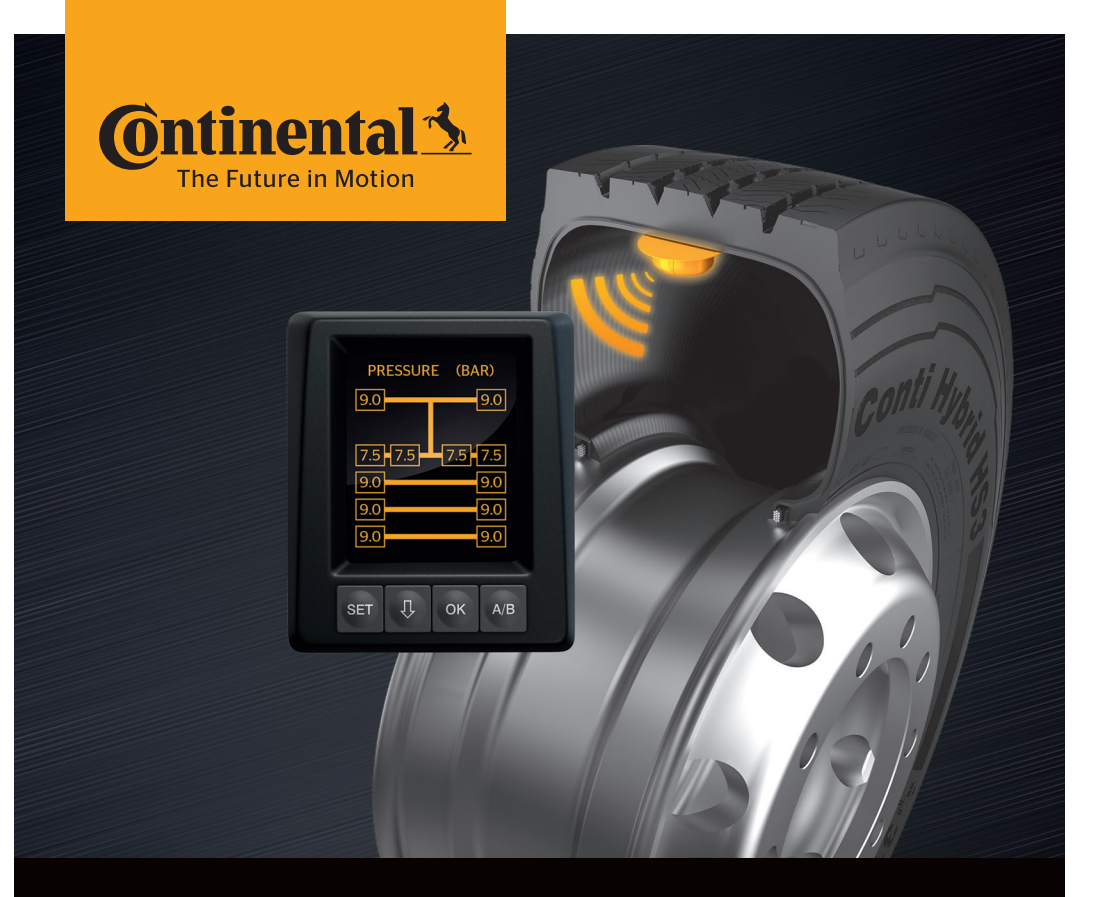

# **Conti**PressureCheck<sup>™</sup>

Sistemul de monitorizare permanentă a presiunii din pneuri

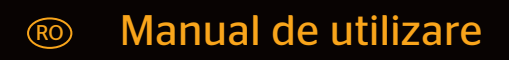

## ContiPressureCheckTM

| 1 Generalități          |      |                                                                     | 6         |
|-------------------------|------|---------------------------------------------------------------------|-----------|
|                         | 1.1  | Informații despre acest manual de utilizare                         | 6         |
|                         | 1.2  | Limitarea răspunderii                                               | 7         |
|                         | 1.3  | Drept de autor                                                      | 7         |
|                         | 1.4  | Abrevieri                                                           | 8         |
|                         | 1.5  | Explicarea simbolurilor                                             | 8         |
|                         | 1.6  | Indicații de avertizare                                             | 9         |
|                         | 1.7  | Adresa producătorului                                               | 10        |
|                         | 1.8  | Serviciu clienți                                                    | 10        |
| 2                       | Date | e tehnice display                                                   | 10        |
| z                       | Sigu | iranta                                                              | 11        |
| 5                       | Digu |                                                                     | 11        |
|                         | 3.1  |                                                                     | ۱۱<br>1 ۲ |
|                         | 3.Z  | Indicății generale de siguranța                                     | Z I       |
|                         | 3.3  | Pericole speciale                                                   | 13        |
| 4                       | Prez | zentarea generală a aparatului                                      | 14        |
|                         | 4.1  | Taste de comandă                                                    | 14        |
| 5 Montarea display-ului |      | ıtarea display-ului                                                 | 15        |
|                         | 5.1  | Suport de display cu ventuză                                        |           |
|                         |      | pentru montarea pe parbriz                                          | 16        |
|                         | 5.2  | Suport de display cu șuruburi<br>pentru montarea pe tabloul de bord | 16        |
|                         | 5.3  | Orientarea display-ului                                             | 17        |
| 6                       | Pun  | ere în funcțiune                                                    | 18        |
|                         | 6.1  | Fereastra de start                                                  |           |
|                         | 6.2  | Avertismente                                                        | 18        |
|                         | 6.3  | Interogare verbală automată                                         |           |
|                         |      | 6.3.1 Setarea limbii la interogarea verbală automată                |           |
|                         |      | 6.3.2 Activarea/dezactivarea interogării verbale automate           | 20        |

# Cuprins

| 7 | Fund  | uncționarea21 |                                                                          |    |  |
|---|-------|---------------|--------------------------------------------------------------------------|----|--|
|   | 7.1   | Indica        | dicații de siguranță2                                                    |    |  |
|   | 7.2   | Meniu         | 1eniul de setări                                                         |    |  |
|   |       | 7.2.1         | Accesarea meniului pentru setări                                         | 22 |  |
|   |       | 7.2.2         | Navigarea în meniul pentru setări                                        | 22 |  |
|   |       | 7.2.3         | Mod zi/noapte                                                            | 23 |  |
|   |       | 7.2.4         | Pornirea/oprirea buzzer-ului                                             | 24 |  |
|   |       | 7.2.5         | Luminozitatea display-ului                                               | 25 |  |
|   |       | 7.2.6         | Selectarea limbii                                                        | 26 |  |
|   |       | 7.2.7         | Selectarea unităților                                                    | 27 |  |
|   | 7.3   | Comu<br>meniu | ıtarea între fereastra autovehiculului și<br>ul pentru setări            | 27 |  |
|   | 7.4 F | ereastr       | ră autovehicul:                                                          |    |  |
|   |       | Ferea         | stră standard monitorizare presiune/temperatură                          | 29 |  |
|   | 7.5   | Funcț         | cionare generală (fără identificare automată a remorcii)                 | 30 |  |
|   |       | 7.5.1         |                                                                          | 30 |  |
|   |       | 7.5.2         | Fereastra de start - supraveghere presiune/temperatura                   | 31 |  |
|   |       | 7.5.3         | Comutare între<br>afișarea presiunii, temperaturii și presiunii nominale | 32 |  |
|   |       | 7.5.4         | Privire de ansamblu asupra mesajelor de avertizare                       | 33 |  |
|   |       | 7.5.5         | Mesaje de avertizare cu grad de gravitate "redus"                        | 35 |  |
|   |       |               | 7.5.5.1 Senzor pentru pneuri defect                                      | 35 |  |
|   |       |               | 7.5.5.2 Nu este semnal                                                   | 36 |  |
|   |       |               | 7.5.5.3 Diferența de presiune                                            | 37 |  |
|   |       |               | 7.5.5.4 Temperatură                                                      | 38 |  |
|   |       |               | 7.5.5.5 Presiune joasă                                                   | 38 |  |
|   |       | 7.5.6         | Mesaje de avertizare cu grad de gravitate "înalt"                        | 39 |  |
|   |       |               | 7.5.6.1 Verificarea senzorului                                           | 39 |  |
|   |       |               | 7.5.6.2 Presiune f. joasă                                                | 40 |  |
|   |       |               | 7.5.6.3 Pierdere presiune                                                | 41 |  |
|   |       | 7.5.7         | Avertismente multiple                                                    | 42 |  |
|   |       | 7.5.8         | Particularități la funcționarea pe autovehicule speciale                 | 44 |  |
|   |       | 7.5.9         | Identificare automată a schimbării roții (SWE)                           | 45 |  |

| 7.6 Funcționare cu identificare automată a remorcii (ATL*) |        |        | ionare cu identificare automată a remorcii (ATL*)                                                     | 46  |
|------------------------------------------------------------|--------|--------|----------------------------------------------------------------------------------------------------|-----|
|                                                            |        | 7.6.1  | Generalități                                                                                          | 46  |
|                                                            |        | 7.6.2  | Identificare automată a remorcii cu poziția pneurilor                                                 | 48  |
|                                                            |        | 7.6.3  | Fereastră de start pentru identificarea automată a remorcii                                           | 49  |
|                                                            |        |        | 7.6.3.1 Nu s-au găsit remorci cu senzori pentru pneuri                                                | 51  |
|                                                            |        |        | 7.6.3.2 Cazuri speciale la identificarea automată a remorcii                                          | 52  |
|                                                            |        | 7.6.4  | Mesaje de avertizare pentru identificarea automată a remorcii                                         | .57 |
|                                                            |        | 7.6.5  | Avertismente multiple pentru pneurile remorcii<br>la identificarea automată a remorcii                | 58  |
|                                                            |        | 7.6.6  | Avertismente multiple pentru pneurile tractorului și remorcii<br>la identificarea automată a remorcii | 60  |
|                                                            |        | 7.6.7  | Identificare automată a remorcii<br>cu monitorizarea zonei înconjurătoare (SO*)                       | 61  |
| 8                                                          | Mesa   | aje de | eroare                                                                                                | 63  |
| 9                                                          | Indic  | ator c | le control al presiunii                                                                               | 65  |
|                                                            | 9.1    | Regin  | nurile de lucru ale indicatorului de control al presiunii                                             | 65  |
|                                                            | 9.2    | Reorie | entarea indicatorului de control al presiunii                                                         | 68  |
| 10                                                         | ) Cură | țarea  | display-ului                                                                                          | 69  |
| 11                                                         | Între  | ținere | )                                                                                                    | 69  |
| 12                                                         | Elim   | inarea | ı ca deşeu                                                                                            | 70  |
|                                                            | 12.1   | Indica | ații generale                                                                                         | 70  |
|                                                            | 12.2   | Senzo  | or pneuri                                                                                             | 70  |
|                                                            | 12.3   | Comp   | oonente electrice/electronice                                                                         | 71  |
|                                                            | 12.4   | Punct  | de colectare CPC                                                                                      | 71  |

# Cuprins

| 13 Declarații de conformitate            | 72  |
|------------------------------------------|-----|
| 14 Certificări                           | 73  |
| 14.1 Licență radio                       | 73  |
| 14.2 Autorizație generală de funcționare | 73  |
| 14.3 ADR                                 | 125 |
| 15 Index                                 | 74  |

# 1 Generalități

#### 1.1 Informații despre acest manual de utilizare

Informațiile enumerate în acest document au rolul de a vă familiariza rapid cu display-ul și cu sistemul ContiPressureCheck<sup>™</sup> și de a vă facilita utilizarea tuturor funcțiilor sale.

|   | NOTĂ                                                                                                    |  |
|---|----------------------------------------------------------------------------------------------------|--|
| 1 | ► Prezentul manual este valabil pentru pachetul softwa-<br>re ContiPressureCheck <sup>™</sup> cu Firmware (FW) 7.00 sau<br>superior.<br>Utilizatorul poate recunoaște acest lucrupe baza ver-<br>siunii software a afișajului sau a aparatului central de<br>comandă (Central Control Unit pe scurt CCU).<br>Versiunea software a afișajului este afișată prin apă-<br>sarea simultană a tastelor SET și OK și trebuie să fie<br>Software (versiune SW) 03.40 sau peste. Pentru a ieși<br>din afișaj apăsați încă o dată simultan cele două taste.<br>Versiunea software a CCU poate fi citită alternativ cu<br>ajutorul cititorului de mână în respectivul autovehicul<br>din meniul de Diagnoză - Actualizare soft și trebuie să<br>fie Software 1.27 sau peste. |  |
|   | Dacă versiunea software a afişajului sau a CCU este<br>mai veche, vă rugăm să vă adresați distribuitorului<br>CPC sau atelierului autorizat care a instalat sistemul<br>CPC şi solicitați actualizarea sistemului.                                                                                                    |  |

Manualul de utilizare trebuie păstrat întotdeauna în imediata apropiere a display-ului. Manualul trebuie citit și respectat de către toate persoanele care se ocupă cu

- montarea,
- punerea în funcțiune și
- deservirea

display-ului și a sistemului ContiPressureCheck™.

### 1.2 Limitarea răspunderii

Producătorul nu își asumă răspunderea pentru daune și deranjamente funcționale cauzate de

- nerespectarea acestui manual de utilizare,
- utilizare necorespunzătoare,
- montare defectuoasă,
- modificări şi transformări tehnice.

#### 1.3 Drepturi de autor

Acest manual de utilizare este protejat de legislația privind drepturile de autor.

Multiplicarea completă sau parțială a manualului de utilizare fără aprobarea expresă a firmei Continental Reifen Deutschland GmbH este interzisă.

#### 1.4 Abrevieri

În acest manual de utilizare se folosesc următoarele abrevieri:

| Abreviere | Semnificație                                                                                 |
|-----------|----------------------------------------------------------------------------------------------|
| ATL*      | Identificare automată a remorcii<br>( <b>A</b> uto Trailer Learning)                         |
| CPC       | ContiPressureCheck <sup>™</sup>                                                              |
| SO*       | Monitorizarea zonei înconjurătoare<br>( <b>S</b> urrounding <b>O</b> bserver)                |
| SWE*      | Identificare automată a schimbării roții<br>( <b>S</b> ingle <b>W</b> heel <b>E</b> xchange) |
| ннт       | Cititor portabil<br>(Hand-Held-Tool)                                                         |

\* Funcții opționale care nu sunt activate la toate sistemele CPC.

### 1.5 Explicarea simbolurilor

În acest manual de utilizare avertismentele sunt marcate suplimentar cu simboluri de avertizare.

În acest manual de utilizare se folosesc următoarele simboluri de avertizare:

| Simbol | Semnificație                                                                                                    |
|--------|----------------------------------------------------------------------------------------------------|
|        | Avertisment general                                                                                              |
| i      | Indicații generale și sfaturi utile privind manipu-<br>larea                                                     |
| E.S    | Indicație privind respectarea prevederilor de<br>protecție a mediului la eliminarea ca deșeu                     |
| X      | Componentele electrice/electronice marcate cu<br>acest simbol nu pot fi aruncate în gunoiul mena-<br>jer normal. |

### 1.6 Note de avertizare

În prezentul manual de utilizare se folosesc următoarele avertismente:

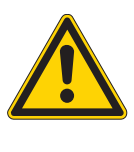

#### **A**VERTISMENT

Un avertisment cu acest grad de gravitate marchează o situație periculoasă.

Dacă situația periculoasă respectivă nu este evitată, aceasta poate duce la accidentări grave.

 Urmați instrucțiunile din acest avertisment, pentru a evita vătămările corporale grave.

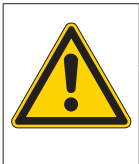

#### ATENȚIE

Un avertisment cu acest grad de gravitate marchează o posibilă daună materială.

Dacă situația respectivă nu este evitată, pot surveni daune materiale.

 Urmați instrucțiunile din acest avertisment, pentru a evita daunele materiale.

NOTĂ
► O indicaţie marchează informaţii suplimentare, importante pentru continuarea lucrărilor sau care uşurează etapa de lucru descrisă.

#### 1.7 Adresa producătorului

Continental Reifen Deutschland GmbH

Büttnerstraße 25

30165 Hannover

Germany

www.contipressurecheck.com

### 1.8 Serviciul clienți

Dacă aveți întrebări tehnice despre display, indicatorul de control al presiunii sau totalitatea sistemului ContiPressureCheck™, vă rugăm să vă adresați distribuitorului CPC sau atelierului autorizat care a instalat sistemul CPC.

## 2 Date tehnice display

| Dimensiuni (L x I x Î)               | 117 x 107 x 40<br>4.60 x 4.21 x 1.57 | mm<br>inch |
|--------------------------------------|--------------------------------------|------------|
| Greutate                             | 240<br>8.47                          | g<br>oz    |
| Tensiune de conectare                | 12/24                                | V          |
| Cicluri de conectare min.            |                                      |            |
| Fişă diagnoză                        | 100                                  | cicluri    |
| Fişă alimentare                      | 10                                   | cicluri    |
| Cicluri de conectare min.            |                                      |            |
| Placă de îmbinare suport - display   | 5                                    | cicluri    |
| Temperatura de regim                 | -40 până la 85<br>-40 până la 185    | °C<br>°F   |
| Lizibilitatea LCD-ului fără limitări | -20 până la 80<br>-4 până la 176     | °C<br>°F   |

## 3 Siguranța

#### 3.1 Utilizarea conformă

Display-ul este conceput exclusiv pentru afișarea datelor înregistrate de sistemul CPC (presiunea aerului și temperatura pneurilor), precum și a mesajelor de avertizare.

Indicatorul de control al presiunii montat la remorcă are rolul de a semnala statutul sistemului CPC de la remorcă prin semnale luminoase.

Orice altă utilizare sau o utilizare care depășește acest cadru este considerată neconformă.

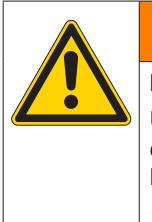

#### **AVERTISMENT**

Pericol din cauza utilizării neconforme!

Utilizarea neconformă și/sau utilizarea în alte scopuri decât cele indicate poate provoca de la pagube materiale la accidentări grave.

Utilizați sistemul exclusiv conform destinației.

Pretențiile de orice fel pentru daune survenite în urma utilizării neconforme sunt excluse.

În astfel de cazuri riscul este suportat doar de utilizator.

#### 3.2 Instrucțiuni de siguranță generale

Pentru manipularea sigură a sistemului CPC respectați următoarele indicații generale de siguranță:

- Exploatatorul trebuie să se asigure că pneurile în care se află senzori sunt utilizate numai la autovehicule la care se garantează monitorizarea prin sistemul CPC.
- Dacă nu este garantată o monitorizare tehnică permanentă, exploatatorul trebuie să se asigure că starea senzorului pentru pneuri este verificată periodic, cel mai târziu la intervale de 20 000 km (12 425 mile).
- În cazul în care pneurile se utilizează ulterior la autovehicule la care nu se garantează monitorizarea, în prealabil senzorii trebuie îndepărtați din pneuri.
- Exploatatorul autovehiculului trebuie să se asigure că sistemul CPC este instalat şi pus şi funcțiune în mod corespunzător. Instalare corespunzătoare înseamnă inclusiv setarea presiunilor nominale în conformitate cu îndrumătoarele pentru utilizarea pneurilor, corelarea corectă dintre senzorii pentru pneuri şi poziția roții, etc.

Pentru manipularea sigură a display-ului respectați următoarele indicații generale de siguranță:

- Înainte de utilizare verificați display-ul pentru a constata dacă prezintă deteriorări exterioare vizibile. Nu puneți în funcțiune un display deteriorat.
- Nu deschideți niciodată carcasa display-ului.
- Display-ul este conceput pentru intervalul de temperaturi -40 °C până la 85 °C (-40 până la 185 °F); în ciuda acestui fapt, la temperaturi mai mici de -20 °C -(4 °F) sau mai mari de 80 °C (176 °F) pot interveni erori temporare de afişare pe ecran.
- Protejați display-ul de umezeală și de pătrunderea lichidelor.

#### 3.3 Pericole speciale

#### Particularitate la autovehiculele destinate transportului de mărfuri periculoase (ADR):

- Dacă sistemul CPC este instalat pe un autovehicul destinat transportului de mărfuri periculoase (ADR) şi rămâne activat în ciuda faptului că cheia este scoasă din contact, în caz de defecțiune nu se poate exclude o reacție cu produsele periculoase respective din cauza formării de scântei, a altor surse de aprindere sau similar. Acest lucru poate duce la accidente şi la răniri grave.
  - Din acest motiv, atunci când parcați autovehiculele destinate transportului de mărfuri periculoase este neapărat necesar să decuplați sistemul CPC de la alimentarea cu tensiune (de regulă de la întrerupătorul principal al bateriei)

- 4 Prezentarea generală a aparatului
- 4.1 Taste de comandă

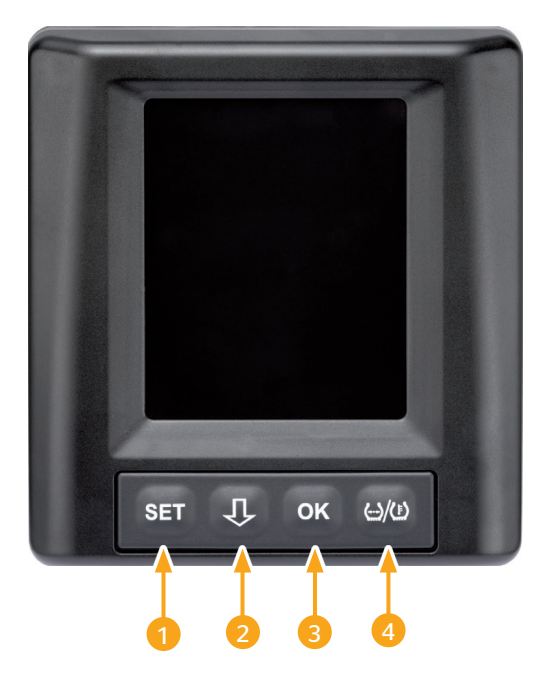

| Tastă | Simbol        | Funcționare                                                                                           |
|-------|---------------|----------------------------------------------------------------------------------------------------|
| 1     | SET           | Comutare între fereastra autovehiculului și setări                                                    |
| 2     | Û             | Navigare între punctele din meniu și mesajele de<br>avertizare                                        |
| 3     | ОК            | Confirmarea punctului din meniu selectat                                                              |
| 4     | ()/( <u>)</u> | Comutare între afişajul presiunii de umflare şi<br>afişajul temperaturii în fereastra autovehiculului |

## 5 Montarea display-ului

| 4 | <u>^</u> |  |
|---|----------|--|
|   |          |  |

#### **AVERTISMENT**

#### Pericol de accidentare!

Dacă nu se respectă normele de montaj, pericolul de accidentare nu poate fi exclus.

- Montați display-ul lateral față de şofer şi de ocupantul (ocupanții) locului din dreapta.
- Nu montați display-ul în zona de impact a corpului, a capului şi nici în zona airbag-ului (şofer & ocupantul locului din dreapta).

| • | NOTĂ                                                                                                    |
|---|----------------------------------------------------------------------------------------------------|
| 1 | Conducătorului autovehiculului trebuie să i se asigure<br>un câmp vizual suficient în orice condiții de funcționa-<br>re și de vreme. |
|   | <ul> <li>Montați display-ul aşa încât să nu afecteze câmpul<br/>vizual al şoferului.</li> </ul>                                       |

# 5.1 Suport de display cu ventuză pentru montarea pe parbriz

Pentru montarea display-ului pe parbriz, utilizați suportul pentru display cu ventuză

- Îmbinați display-ul cu suportul pentru display, livrat o dată cu acesta. Când faceți acest lucru, asigurați-vă că display-ul intră complet și este blocat în suport.
- Stabiliți un loc adecvat de montare pe parbriz. Aveți în vedere posibilele perturbări cauzate de lumina solară.

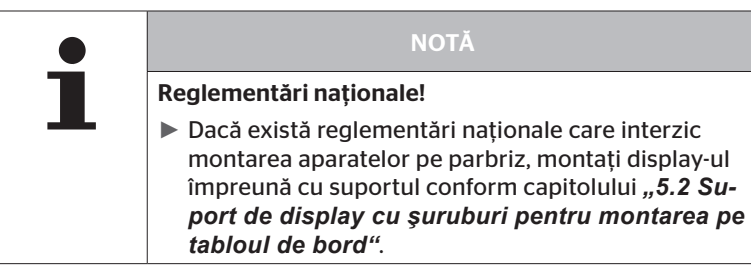

# 5.2 Suport de display cu şuruburi pentru montarea pe tabloul de bord

Pentru montarea display-ului pe tabloul de bord, lipiți suportul de tabloul de bord și fixați-l cu șuruburi.

- Îmbinați display-ul cu suportul pentru display, livrat o dată cu acesta.
- Stabiliți un loc adecvat de montare pe tabloul de bord. Aveți în vedere posibilele perturbări cauzate de lumina solară.

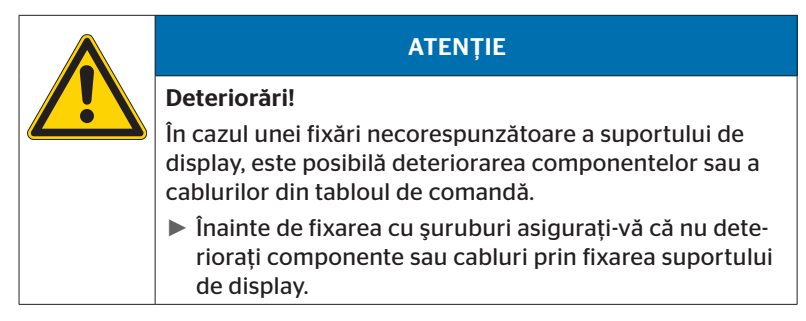

- Scoateți display-ul din suport.
- Scoateți folia de protecție de pe suprafața de contact a suportului și lipiți suportul la locul dorit.
- Fixați suplimentar suportul de tabloul de bord, folosind cele 2 şuruburi livrate o dată o produsul.
- Îmbinați display-ul cu suportul pentru display. Când faceți acest lucru, asigurați-vă că display-ul intră complet și este blocat în suport.

|   | NOTĂ                                                                                                    |
|---|----------------------------------------------------------------------------------------------------|
| 1 | Se recomandă fixarea suportului de display prin lipire și<br>înșurubare!                                                                                       |
|   | Folia adezivă compensează diferențele de nivel dintre<br>suport şi suprafața de montaj, permițând obținerea<br>unei complementarități mai bune a suprafețelor. |
|   | Şuruburile asigură suportul împotriva sarcinilor din vi-<br>brații şi implicit împotriva unei desprinderi accidentale.                                         |

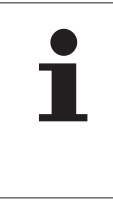

#### NOTĂ

#### Demontarea suportului de display!

La demontarea suportului de display rămân cele două găuri de şuruburi în tabloul de bord. De asemenea pot rămâne resturi de adeziv.

#### 5.3 Orientarea display-ului

• Orientați display-ul cu ajutorul suportului.

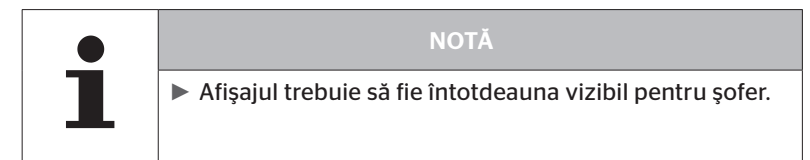

6 Punerea în funcțiune

### 6.1 Ecran de start

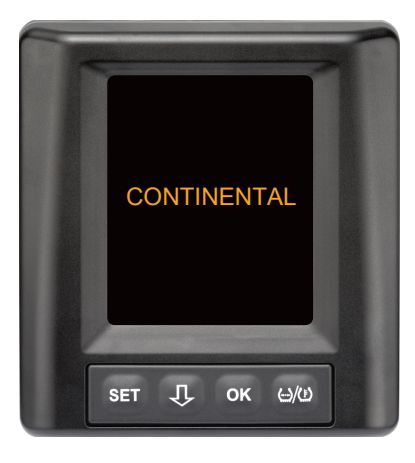

După fiecare punere a contactului, apare pentru **10 secunde** fereastra de start.

#### 6.2 Note de avertizare

După afișarea ferestrei de start, avertismentele valabile pentru utilizarea corectă a sistemului sunt afișate timp de **30 de secunde**.

Indicația de avertizare pentru cazul în care avertismentele sunt dezactivate apare numai atunci când la un autovehicul special au fost dezactivate mesajele de avertizare.

Setarea poate fi selectată la configurare cu ajutorul cititorului de mână și suprimă mesajele de avertizare cu excepția mesajului referitor la pierderea de presiune.

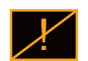

Pe lângă mesajul de avertizare este afișat în permanență și simbolul corespunzător pentru avertizările dezactivate.

### 6.3 Interogare verbală automată

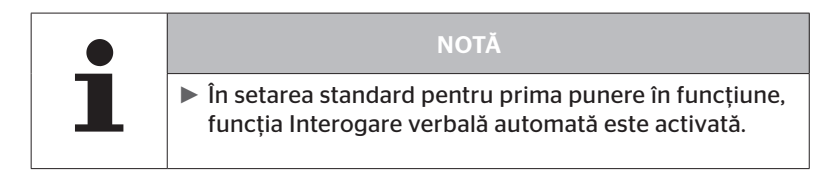

- Dacă funcția Interogare verbală automată este activată, display-ul trece din fereastra de start în fereastra Setări - limbă, vezi capitolul "6.3.1 Setarea limbii la interogarea verbală automată". Dacă nu se apasă nicio tastă timp de 15 secunde, display-ul trece automat în fereastra Autovehicul.
- Dacă funcția Interogare verbală automată este dezactivată, display-ul trece imediat din fereastra de start în fereastra Autovehicul.

# 🔞 ntinental 🏂

#### 6.3.1 Setarea limbii la interogarea verbală automată

Dacă este **activată** interogarea verbală automată, pentru **15 secunde** apare fereastra Setări - Limbă.

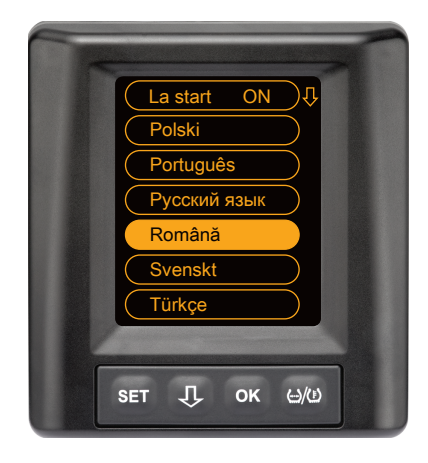

- Apăsați tasta pentru a selecta o limbă (limba selectată apare pe alt fond).
- Apăsați tasta OK pentru a confirma selectarea limbii.
   Display-ul trece în fereastra Autovehicul.

#### 6.3.2 Activarea/dezactivarea interogării verbale automate

- Apăsați tasta SET; se afișează fereastra Setări.
- ◆ Apăsați tasta ↓ pentru a selecta punctul din meniu "Limbă".
- Apăsați tasta **OK** pentru confirmare.
- ♦ Apăsați tasta ↓ pentru a selecta punctul din meniu "La start".
- Cu tasta OK selectați una dintre opțiunile "La start ON" sau "La start OFF".

## 7 Funcționare

### 7.1 Indicații de siguranță

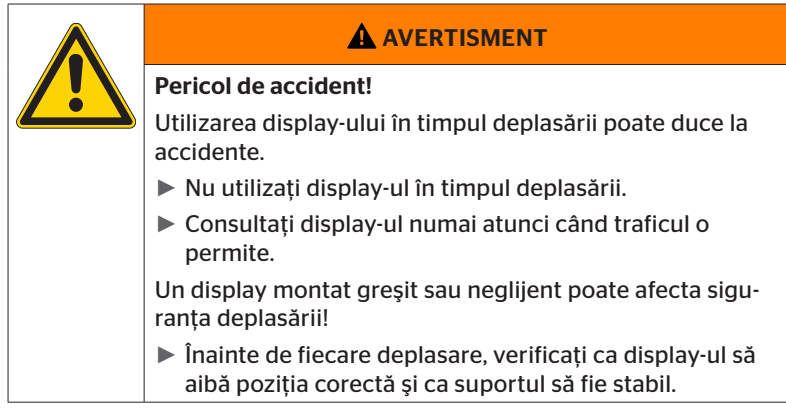

- Sistemul ContiPressureCheck<sup>™</sup> vă asistă la monitorizarea presiunii din pneuri. Răspunderea pentru corectitudinea presiunii din pneuri aparține şoferului.
- Nu corectați presiunea din pneuri decât atunci când temperatura acestora corespunde temperaturii ambiante.
- Sistemul ContiPressureCheck<sup>™</sup> este un sistem "confort". În condiții nefavorabile nu se poate exclude complet lipsa afişării avertismentelor de către sistemul CPC, în ciuda existenței unei situații care ar impune-o, sau, invers, afişarea unui avertisment nejustificat.

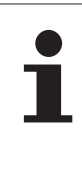

#### NOTĂ

Utilizarea lanțurilor de zăpadă poate afecta puterea de transmisie a senzorilor din pneurile respective. În acest fel se poate ajunge la o temporizare a transmiterii presiunilor din pneuri şi la mesajele de avertizare rezultate de aici pentru aceste pneuri.

## 7.2 Meniu pentru setări

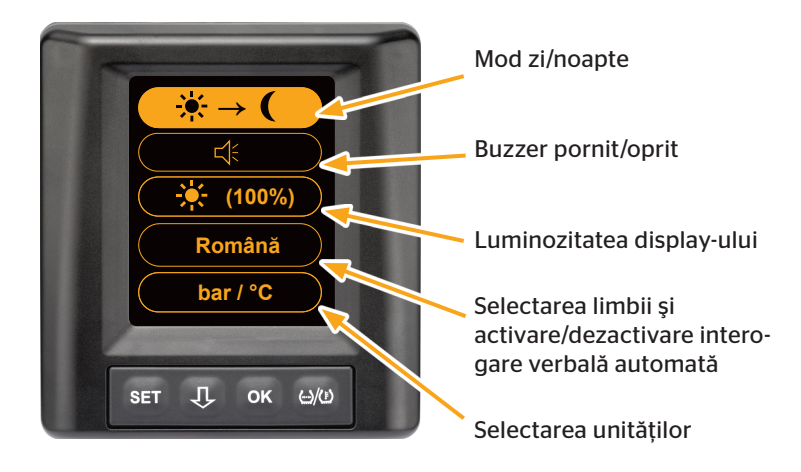

În meniul pentru setări se pot seta următoarele funcții:

- 7.2.1 Accesarea meniului pentru setări
  - Apăsați tasta **SET** pentru a accesa meniul pentru setări.
- 7.2.2 Navigarea în meniul pentru setări

| Tastă | Funcționare                                                                  |
|-------|------------------------------------------------------------------------------|
| Û     | Selectarea între punctele din meniu, opțiunea selectată<br>apare pe alt fond |
| ок    | Modificarea setărilor sau accesarea submeniurilor                            |
| SET   | Revenire la fereastra autovehiculului                                        |

Dacă în meniul pentru setări nu se apasă nicio tastă timp de 30 secunde, display-ul trece automat în fereastra Autovehicul.

#### 7.2.3 Mod zi/noapte

|   | NOTĂ                                                                                                    |
|---|----------------------------------------------------------------------------------------------------|
| 1 | Cu ajutorul modului zi/noapte se adaptează luminozi-<br>tatea display-ului la condițiile de zi sau de noapte. În<br>acest fel se evită orbirea utilizatorului în timpul nopții<br>şi se asigură lizibilitatea suficientă în timpul zilei. |

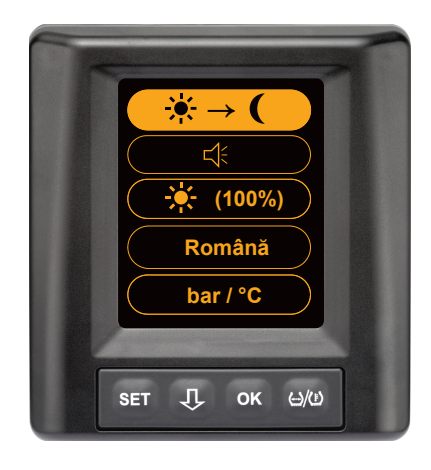

Apăsați tasta OK, pentru a trece din modul zi în modul noapte, și invers. Schimbarea depinde de ultima setare. Display-ul trece la loc în fereastra autovehiculului.

#### 7.2.4 Pornirea/oprirea buzzer-ului

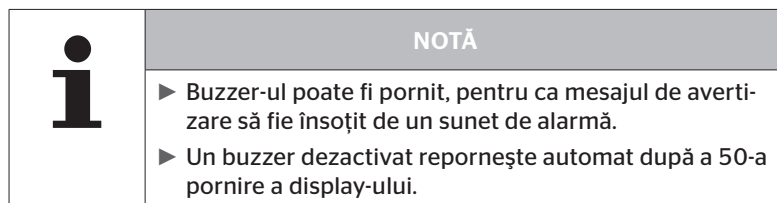

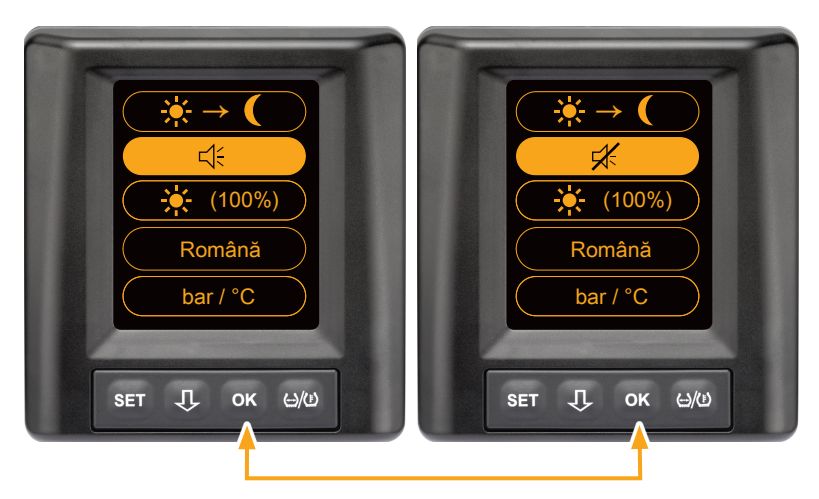

- Apăsați tasta OK pentru a comuta între Buzzer pornit și Buzzer oprit.
- Apăsați tasta SET pentru a confirma setarea aleasă și a trece în fereastra autovehiculului.

#### 7.2.5 Luminozitatea display-ului

| NOTĂ                                                                                                    |
|----------------------------------------------------------------------------------------------------|
| <ul> <li>Luminozitatea display-ului poate fi adaptată în funcție<br/>de necesitățile șoferului.</li> </ul> |
| Modul zi: se poate selecta între treptele de luminozita-<br>te 50 %, 75 % şi 100 %.                        |
| Modul noapte: se poate selecta între treptele de lumi-<br>nozitate 5 %, 10 % şi 20 %.                      |

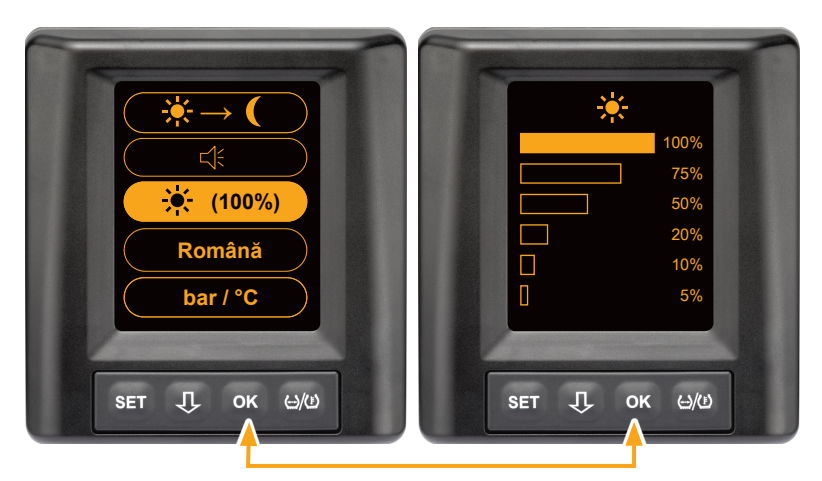

Apăsați tasta OK pentru a accesa submeniul Setarea luminozității.

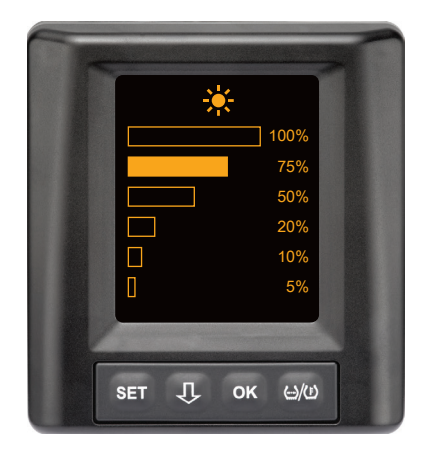

- Apăsați tasta OK pentru a confirma selecția și a reveni la meniul pentru setări.
- Apăsați tasta SET pentru a reveni la meniul pentru setări fără a face modificări.

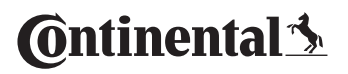

#### 7.2.6 Selectarea limbii

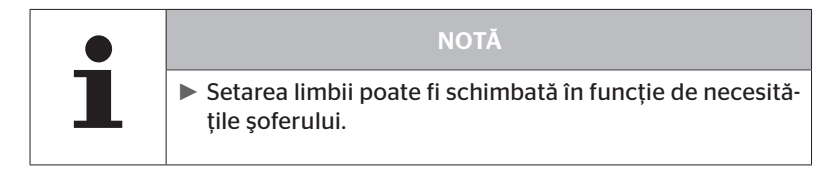

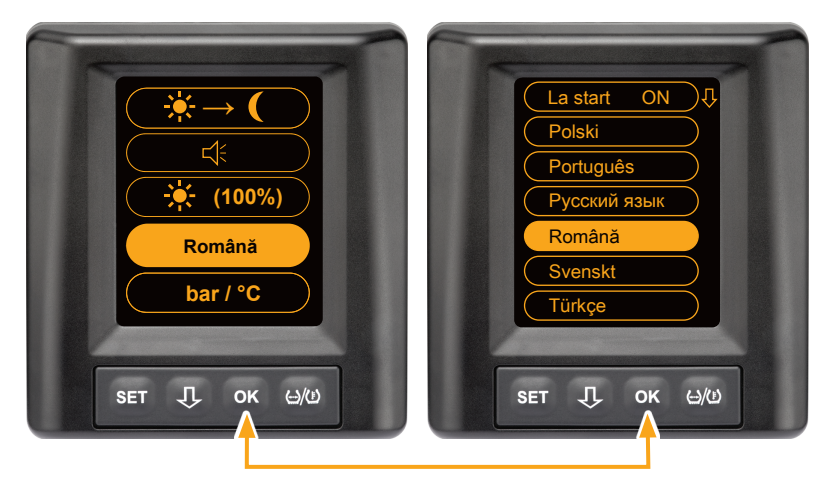

- Apăsați tasta OK pentru a accesa submeniul Limbă.
- Apăsați tasta J pentru a selecta o limbă (limba selectată apare pe alt fond).
- Apăsați tasta OK pentru a confirma selecția și a reveni la meniul pentru setări.
- Apăsați tasta SET pentru a reveni la meniul pentru setări fără a face modificări.

#### 7.2.7 Selectarea unităților

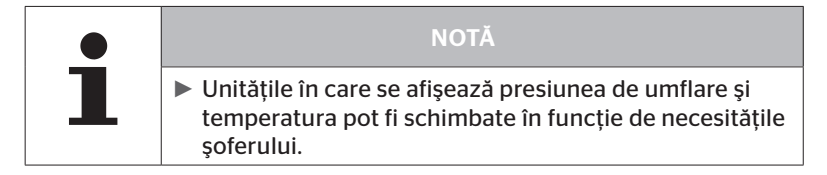

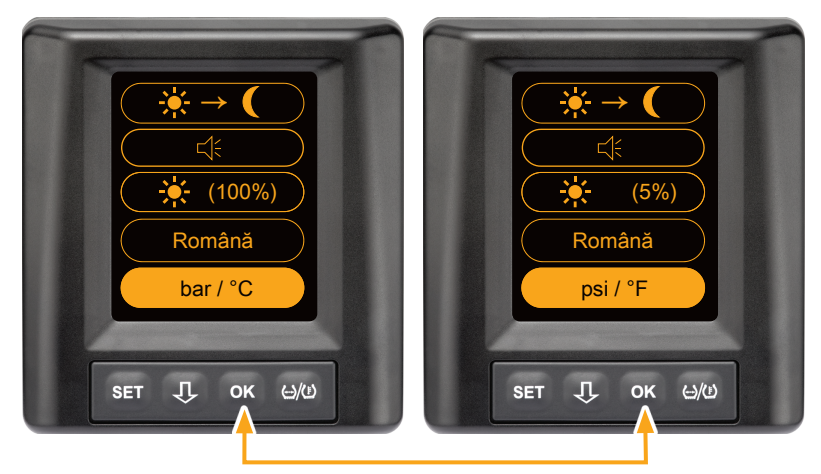

- Apăsați tasta OK pentru a alege între
  - "bar/°C"
  - "psi/°C"
  - "psi/°F"
  - "bar/°F"

Selectarea limbii Schimbarea depinde de ultima setare.

7.3 Comutarea între fereastra autovehiculului și meniul pentru setări

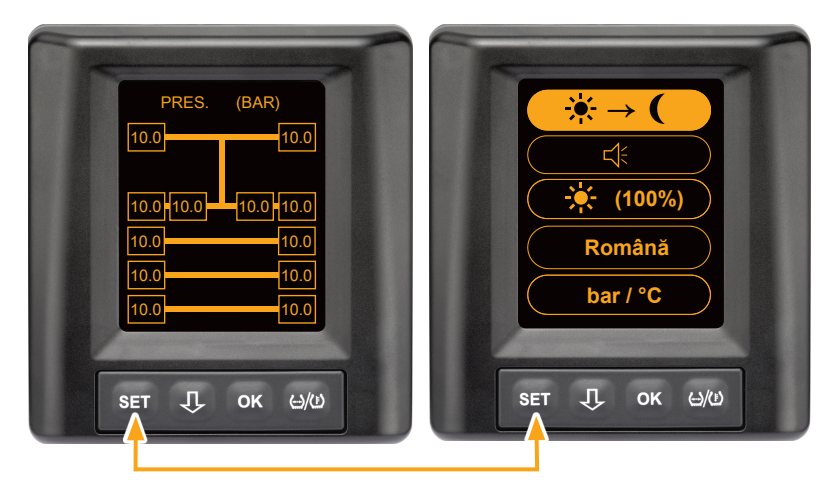

 Apăsați tasta SET pentru a comuta între fereastra autovehiculului şi meniul pentru setări. 7.4 Fereastră autovehicul: fereastră standard - supraveghere presiune/temperatură

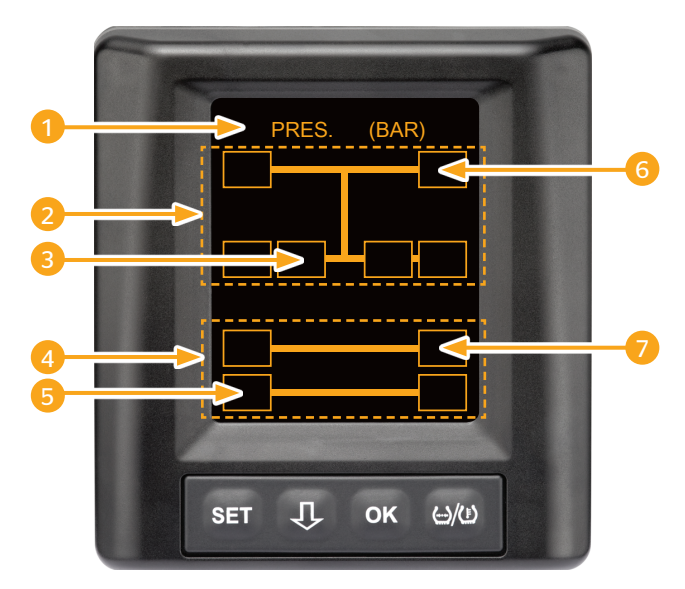

| Domeniu | Afişaj                                                                                     |
|---------|--------------------------------------------------------------------------------------------|
| 1       | Rând de meniu Info                                                                         |
| 2       | Simbol pentru un tractor 4x2<br>(linia verticală este simbolul pentru tractor)             |
| 3       | Câmp de informații pentru:<br>pneul jumelat interior, osia a 2-a, partea stângă<br>tractor |
| 4       | Simbol pentru a 4-a roată remorcă                                                          |
| 5       | Câmp de informații pentru:<br>pneu, osia a 2-a, partea stângă<br>remorcă                   |
| 6       | Câmp de informații pentru:<br>pneu, osia directoare, partea dreaptă<br>camion              |
| 7       | Câmp de informații pentru:<br>pneu, osia 1, partea dreaptă<br>remorcă                      |

# 7.5 Funcționare generală (fără identificare automată a remorcii)

#### 7.5.1 Generalități

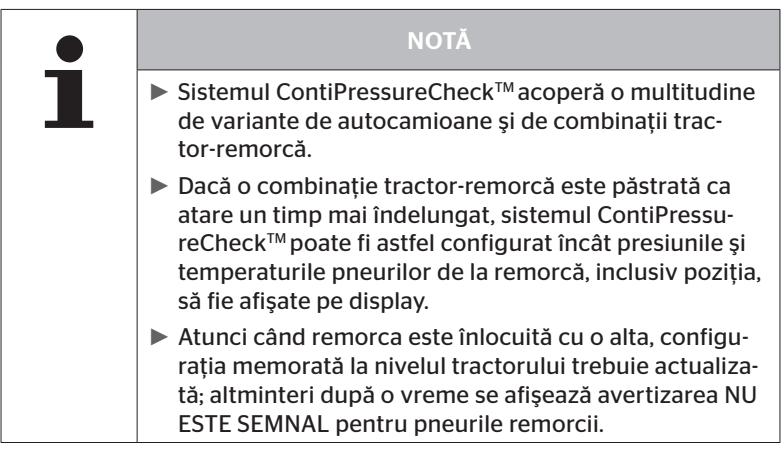

În cele ce urmează sunt prezentate câteva variante posibile de autocamioane și combinații posibile tractor-remorcă.

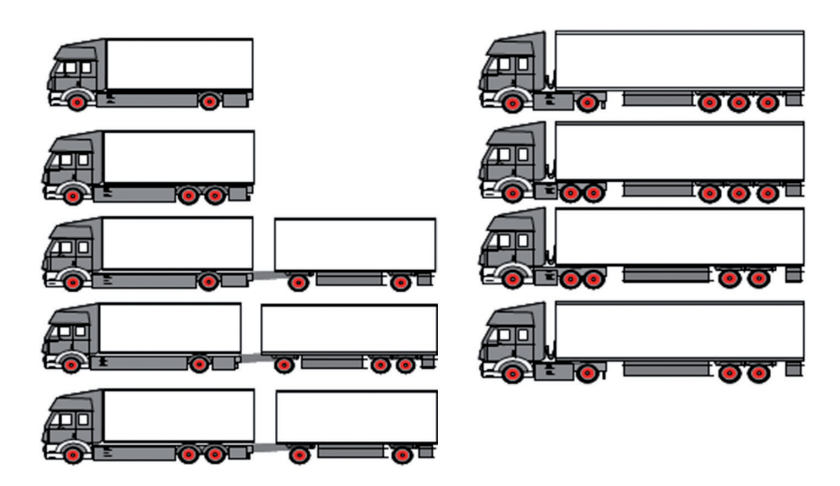

#### 7.5.2 Fereastră de start - supraveghere presiune/temperatură

După pornirea autovehiculului, pe display apar consecutiv următoarele afișaje:

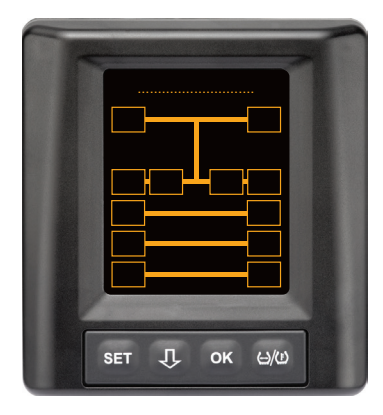

Sistemul CPC este funcțional. Datele despre pneuri sunt afișate pe rând cel târziu după începerea deplasării.

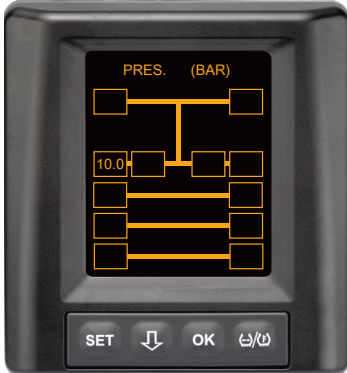

Pentru roata exterioară stânga de la osia a 2-a se recepționează date despre pneuri.

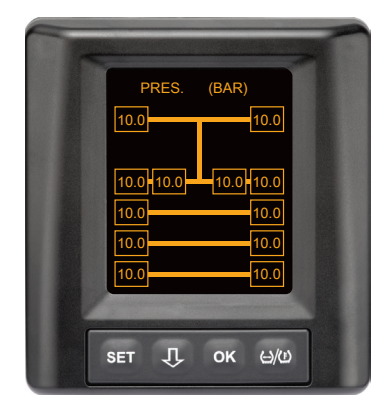

Pentru toate roțile se recepționează date despre pneuri.

Valorile pentru presiunea de umflare și pentru temperaturile din interiorul pneurilor se înscriu în intervalul de valori permis. 7.5.3 Comutare între afișajul presiunii, temperaturii și presiunii nominale

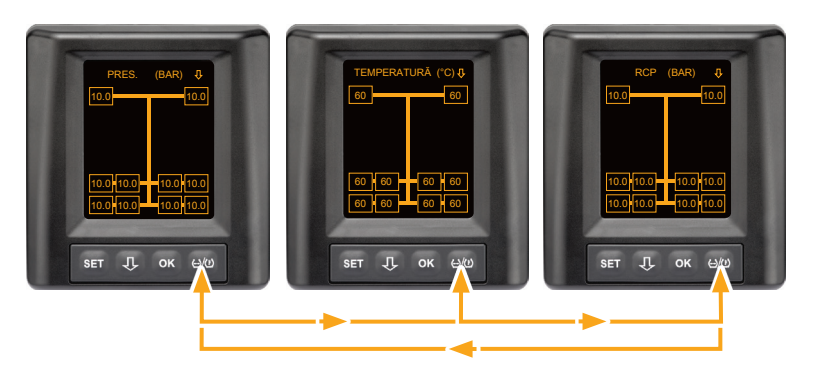

- ◆ Apăsați tasta /(Ё) pentru a comuta între:
  - afișarea presiunii
  - afişarea temperaturii
  - afişarea presiunii nominale (Recommended Cold Pressure "RCP")

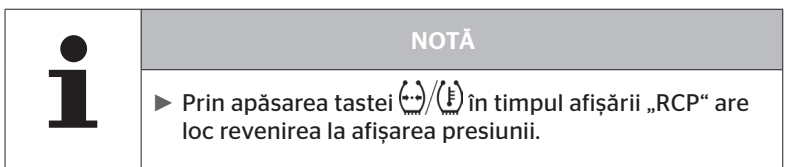

#### 7.5.4 Privire de ansamblu asupra mesajelor de avertizare

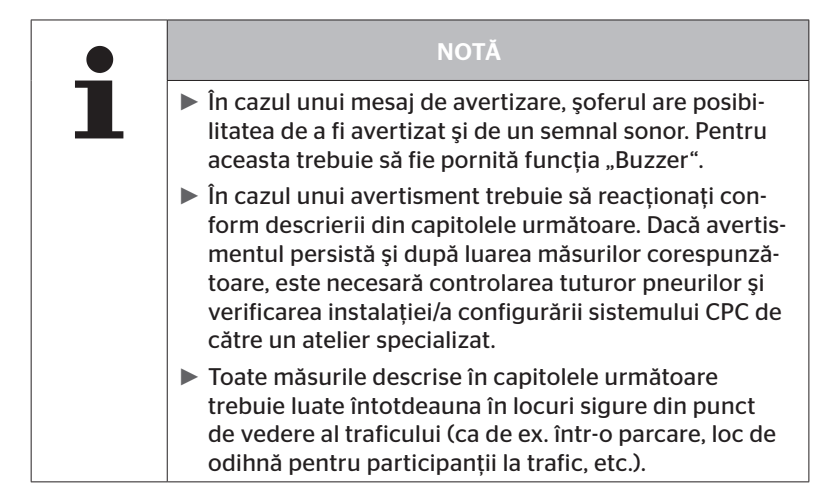

# 🔞 ntinental 🏂

| Priori-<br>tate | Treaptă | Simbol                 | Mesaj de averti-<br>zare | Eroare                                                                                                    |
|-----------------|---------|------------------------|--------------------------|----------------------------------------------------------------------------------------------------|
| Înaltă          | Înaltă  | 3*)                    | PIERDERE DE PRES.        | Pierdere de presiune conti-<br>nuă și rapidă. Este posibilă o<br>deteriorare a pneului, până la<br>distrugerea acestuia.                                      |
|                 |         | <b>6.2</b><br>1*), 2*) | PRES. FOARTE MICĂ        | Presiunea din pneuri scade<br>până sub valoarea limită de<br>alarmă recomandată. Este po-<br>sibilă o deteriorare a pneului,<br>până la distrugerea acestuia. |
|                 |         | 2*)                    | VERIFICARE SEN-<br>ZOR   | Senzorul pneului nu mai este<br>fixat corect.                                                                                                    |
|                 | Redusă  | <b>8.2</b><br>1*)      | PRESIUNE MICĂ            | Presiunea din pneuri scade<br>până sub valoarea limită de<br>avertizare recomandată. Pneul<br>ar putea fi afectat pe termen<br>lung.                          |
|                 |         | 115                    | TEMPERATURĂ              | Temperatura măsurată în pneu<br>depășește 115 °C (239 °F).<br>Senzorul din pneu nu mai func-<br>ționează de la 120 °C (248 °F).                               |
|                 |         | <b>9.6</b><br>4*)      | DIFERENTA PRES.          | Presiunea pneurilor între două<br>pneuri jumelate depășește<br>o valoare prag stabilită. Este<br>posibil ca în timp pneurile să se<br>fi uzat diferit.        |
|                 |         | $\ge$                  | NU ESTE SEMNAL           | Din cauza puterii insuficiente a<br>semnalului, protocolul senzo-<br>rului nu poate fi afişat.                                                                |
| Redus           |         | $\times$               | SENZOR DEFECT            | Senzorul pentru pneuri defect.                                                                                                    |

- 1\*) Valoarea presiunii este numai un exemplu; valorile limită pot fi salvate de atelierul specializat corespunzător instrucțiunilor producătorului.
- 2\*) Avertismentele cu gravitate mare clipesc prin schimbarea simbolurilor între modul pozitiv și negativ.
- 3\*) Afişajul comută între simbolul afișat și valoarea presiunii.
- 4\*) Simbolul mesajului de avertizare Diferență de presiune este afişat pentru ambele pneuri jumelate afectate, între care a fost identificată diferența de presiune.

## Funcționare

7.5.5 Mesaje de avertizare cu grad de gravitate "redus"

#### 7.5.5.1 Senzor pentru pneuri defect

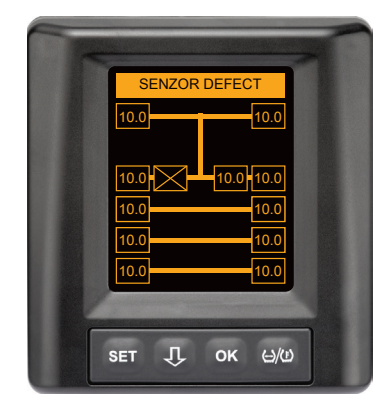

**Tip de avertizare:** nivel de gravitate "redus"

Mesaj de avertizare: Senzor defect

**Eroare**: Senzorul pentru pneuri este defect.

Măsură: Însărcinați cât mai repede posibil atelierul cu demontarea pneului respectiv și cu înlocuirea senzorului. (La un senzor defect nu este posibilă avertizarea în legătură cu presiunea/temperatura).

#### 7.5.5.2 Nu este semnal

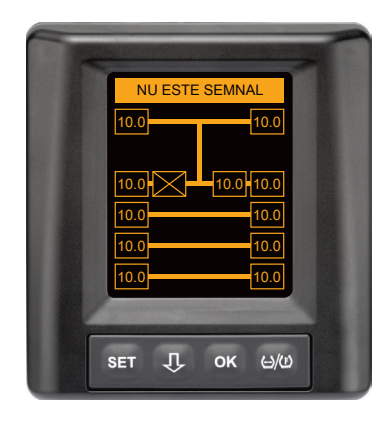

**Tip de avertizare:** nivel de gravitate "redus"

Mesaj de avertizare: Nu este semnal

**Eroare:** Din cauza puterii insuficiente a semnalului, protocolul senzorului nu poate fi afişat.

**Măsură:** Atelierul trebuie să clarifice cauza semnalului insuficient. Dacă nu se recepționează niciun semnal, nu este posibilă nici avertizarea în privința presiunii/temperaturii.

|   | NOTĂ                                                                                                    |
|---|----------------------------------------------------------------------------------------------------|
| 1 | În condiții nefavorabile (de exemplu radiații electro-<br>magnetice puternice, radioemițătoare puternice etc.),<br>transmiterea semnalelor de la anumite pneuri poate fi<br>perturbată, aşa încât intervine o avertizare "NU ESTE<br>SEMNAL".                                                                                                    |
|   | Acest proces poate dura 20 minute în cazul autocami-<br>oanelor şi 40 de minute în cazul remorcilor.                                                                                                    |
|   | În acest timp nu pot fi afişate avertismente pentru re-<br>spectivele pneuri. Se afişează ultima valoare recepțio-<br>nată până când apare avertizarea NU ESTE SEMNAL.                                                                                                    |
|   | Dacă un senzor nu este recepționat la autovehiculele<br>care se deplasează cu viteze mai reduse < 20 km/h<br>(12,5 mph) sau la autovehicule în staționare (de exem-<br>plu din cauza perturbațiilor), atunci avertizarea NU<br>ESTE SEMNAL nu se afişează. Totuşi, poziția pneului<br>respectiv este afişată goală / fără conținut.<br>În acest timp, pentru această poziție de roată nu este<br>posibilă monitorizarea pneului şi afişarea mesajelor de<br>avertizare. |
#### 7.5.5.3 Diferența pres.

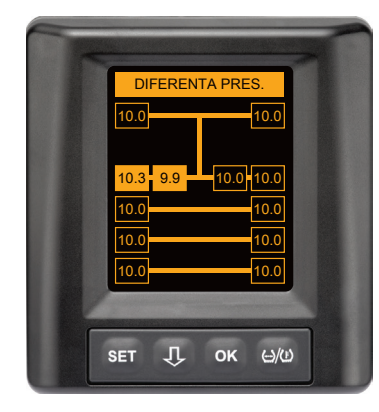

**Tip de avertizare:** nivel de gravitate "redus"

Mesaj de avertizare: Diferență pres.

**Eroare**: Presiunea pneurilor între două pneuri jumelate depășește o valoare prag stabilită. Este posibil ca în timp pneurile să se fi uzat diferit.

**Măsură**: Cu prima ocazie egalizați presiunea celor două pneuri jumelate.

| NOTĂ                                                                                                    |
|----------------------------------------------------------------------------------------------------|
| <ul> <li>Funcția trebuie activată cu HHT și nu este disponibilă<br/>pentru fiecare sistem.</li> </ul>                                                                                              |
| <ul> <li>Verificarea este efectuată doar la începutul ciclului de<br/>aprindere.</li> <li>[Un eventual mesaj de avertizare rămâne deschis pe<br/>durata întregului ciclu de aprindere.]</li> </ul> |
| Nu corectați presiunea din pneuri decât atunci când<br>temperatura acestora corespunde temperaturii am-<br>biante. Altminteri există pericolul setării unei presiuni<br>greșite.                   |

# 🙆 ntinental 🔧

### 7.5.5.4 Temperatură

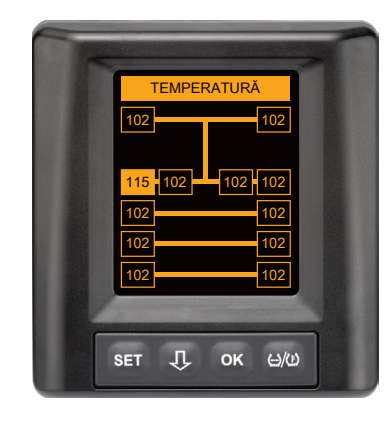

**Tip de avertizare:** nivel de gravitate "redus"

Mesaj de avertizare: Temperatură

**Eroare:** Temperatura măsurată în pneu depășește 115 °C (239 °F). Senzorul din pneu nu mai funcționează de la 120 °C (248 °F).

Măsură: Opriți imediat tractorul într-un loc adecvat. Lăsați pneul respectiv să se răcească și apoi verificați-l.

#### 7.5.5.5 Presiune joasă

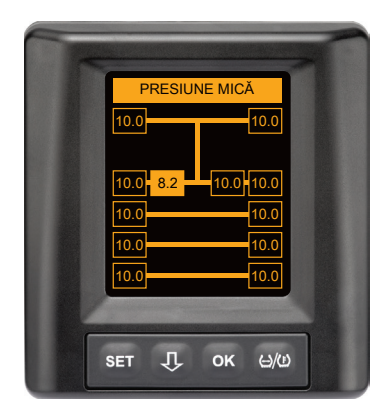

**Tip de avertizare:** nivel de gravitate "redus"

Mesaj de avertizare: Presiune joasă

Eroare: Presiunea din pneuri scade până sub valoarea limită de avertizare recomandată. Pneul ar putea fi afectat pe termen lung.

Măsură: La următoarea ocazie (de exemplu depanare pneuri, benzinărie, etc.) investigați cauza presiunii scăzute și reglați din nou presiunea corectă. În cazul în care pneul este deteriorat, de exemplu din cauza unui cui, dispuneți cât mai repede cu putință repararea sau înlocuirea pneului afectat, de către un specialist.

#### NOTÀ

Nu corectați presiunea din pneuri decât atunci când temperatura acestora corespunde temperaturii ambiante. Altminteri există pericolul setării unei presiuni greşite.

## Funcționare

## 7.5.6 Mesaje de avertizare cu grad de gravitate "înalt"

#### 7.5.6.1 Verificare senzor

Cele două afișaje apar alternativ, la intervale de 1,5 secunde.

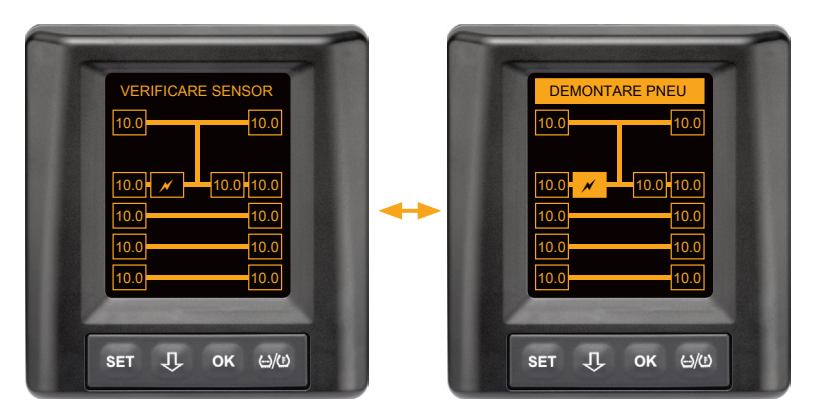

Tip de avertizare: Grad de gravitate "înalt"

Mesaj de avertizare: Verifică senzorul

Eroare: Senzorul pneului nu este fixat corect.

**Măsură:** Însărcinați cât mai repede cu putință personalul de specialitate al unei unități de depanare pneuri cu demontarea pneului și înlocuirea corectă a senzorului și a suportului de senzor din cauciuc.

#### 7.5.6.2 Presiune f. joasă

Cele două afișaje apar alternativ, la intervale de 1,5 secunde.

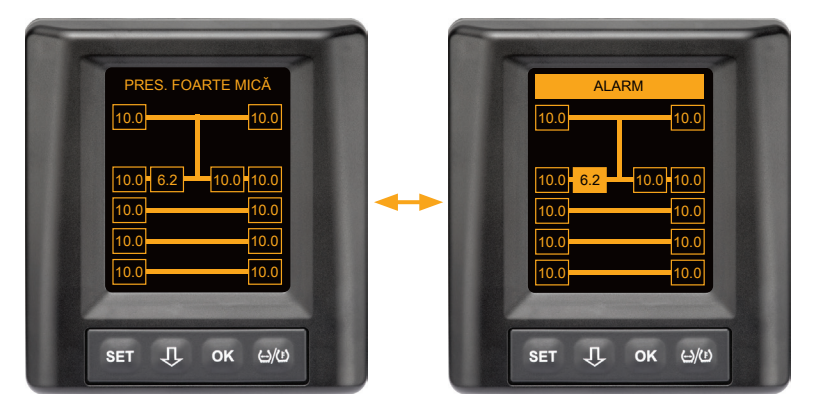

Tip de avertizare: Grad de gravitate "înalt"

Mesaj de avertizare: Presiune f. joasă

**Eroare:** Presiunea din pneuri scade până sub valoarea limită de alarmă recomandată. Este posibilă o deteriorare a pneului, până la distruge-rea acestuia.

**Măsură:** Opriți camionul într-un loc adecvat cât mai repede cu putință și investigați cauza presiunii reduse.

Completați presiunea din pneuri și solicitați cât mai repede cu putință verificarea pneului de către un specialist.

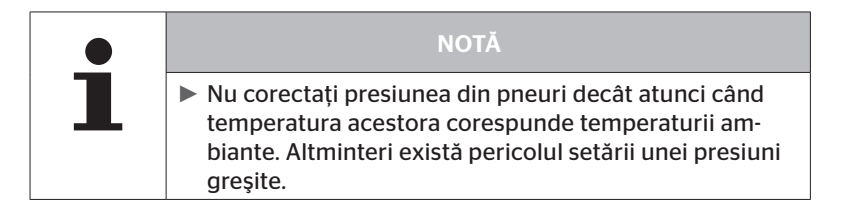

#### 7.5.6.3 Pierdere presiune

Cele două afișaje apar alternativ, la intervale de 1,5 secunde.

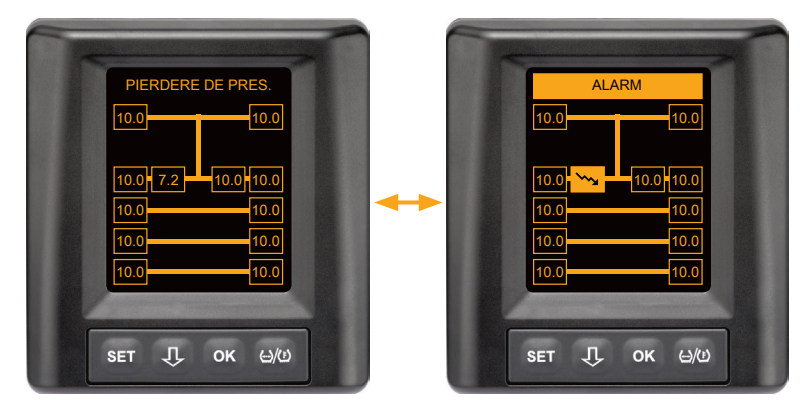

Tip de avertizare: Grad de gravitate "înalt"

Mesaj de avertizare: Pierdere presiune

**Eroare:** Pierdere de presiune continuă și rapidă. Este posibilă o deteriorare a pneului, până la distrugerea acestuia.

**Măsură:** Opriți camionul într-un loc adecvat cât mai repede cu putință și investigați cauza pierderii rapide de presiune, după care solicitați neîntârziat verificarea pneului de către un specialist.

## 7.5.7 Avertismente multiple

Dacă intervin probleme diferite în același timp, apare o fereastră cu avertismente multiple. Cu ajutorul tastei  $\Psi$  se pot accesa diversele mesaje de avertizare.

Exemplu pentru mesaje de avertizare:

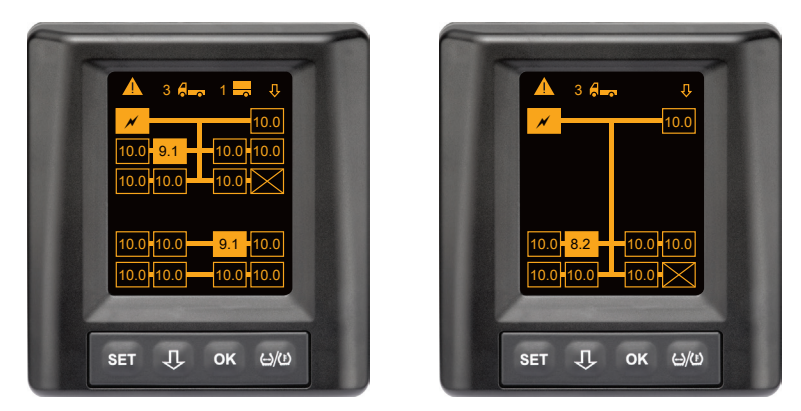

 În rândul de meniu Info apare pe lângă simbolul pentru tractor și remorcă (dacă există) și numărul mesajelor de avertizare diferite.

Dacă unul și același mesaj de avertizare este valabil pentru mai multe poziții ale pneurilor și nu există alte erori, în rândul de meniu Info este afișat mesajul de avertizare (de ex. presiunea minimă). Numărul mesajelor de avertizare nu mai este afișat. Simbolul autovehiculului luminează intermitent atunci când intervine un mesaj de avertizare dintr-o clasă superioară.

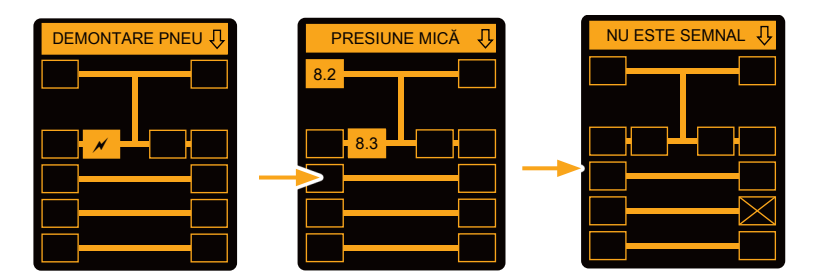

În ferestrele de avertizare individuale apar simbolurile avertismentelor.

Afişajul ferestrelor se schimbă la fiecare 1,5 secunde, în cazul în care gradul de gravitate al avertizării pentru pneurile afişate este înalt.

Pentru semnificația simbolurilor de avertizare vezi capitolul "7.5.4 Privire de ansamblu asupra mesajelor de avertizare".

|   | NOTĂ                                                                                                    |
|---|----------------------------------------------------------------------------------------------------|
| 1 | Dacă pentru o poziție de pneu există mai multe aver-<br>tismente, în fereastra cu avertismente multiple apare<br>numai avertismentul cu cea mai înaltă prioritate (vezi<br>şi "7.5.4 Privire de ansamblu asupra mesajelor de<br>avertizare"). |
|   | În ferestrele individuale de avertizare, aceste avertis-<br>mente apar în ferestrele corespunzătoare.                                                                                                    |

### 7.5.8 Particularități la funcționarea cu autovehicule speciale

Pentru anumite autovehicule speciale este necesară stabilirea unei presiuni nominale de sub 1,8 bar.

În acest caz, toate avertismentele sunt dezactivate, cu excepția pierderii de presiune.

După fiecare pornire a sistemului apare următoarea indicație de avertizare:

"Avertismentele pentru presiune minimă sunt dezactivate, cu excepția avertismentului ,Pierdere de presiune"

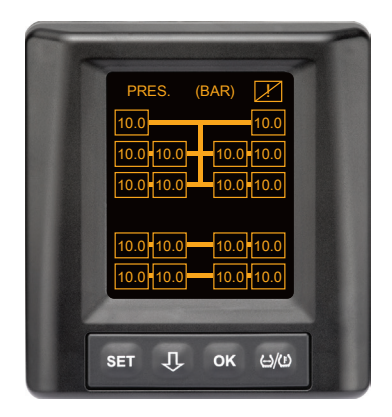

Avertismentele dezactivate sunt afișate permanent pe ecran în timpul funcționării sub forma unui semn de exclamare tăiat, care apare în colțul din dreapta sus.

## 7.5.9 Identificare automată a schimbării roții (SWE\*)

Funcția "Identificare automată a schimbării roții (Single Wheel Exchange, pe scurt SWE) permite o schimbare simplificată a unui singur pneu cu senzor.

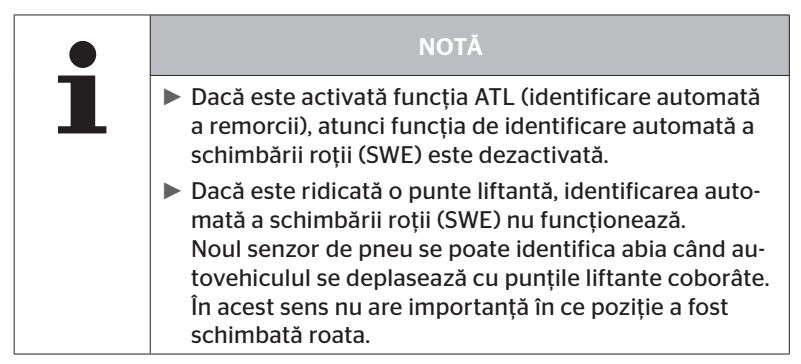

Dacă în timpul funcționării este înlocuit un singur pneu echipat cu senzor pentru pneuri, sistemul CPC recunoaște acest lucru în mod automat. O configurare ulterioară cu ajutorul cititorului portabil nu este necesară.

- Noul senzor pentru pneuri este de regulă recunoscut automat în cursul primei deplasări de după înlocuirea pneului.
- Operația este finalizată după circa 10 minute de deplasare. Condiția este o viteză de minim 30 km/h (19 mph) pe durata acestei deplasări.
- În timpul operației de inițializare, pe simbolul corespunzător pneului respectiv nu apare nicio valoare pentru presiune.

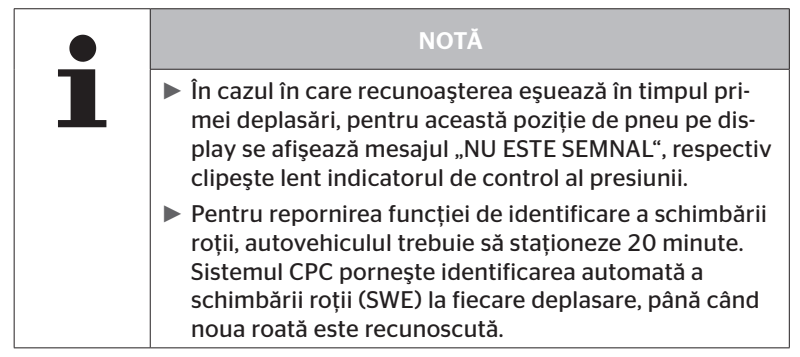

\* SWE este o funcție opțională, care nu este activată la toate sistemele CPC.

## 7.6 Funcționare cu identificare automată a remorcii (ATL\*)

## 7.6.1 Generalități

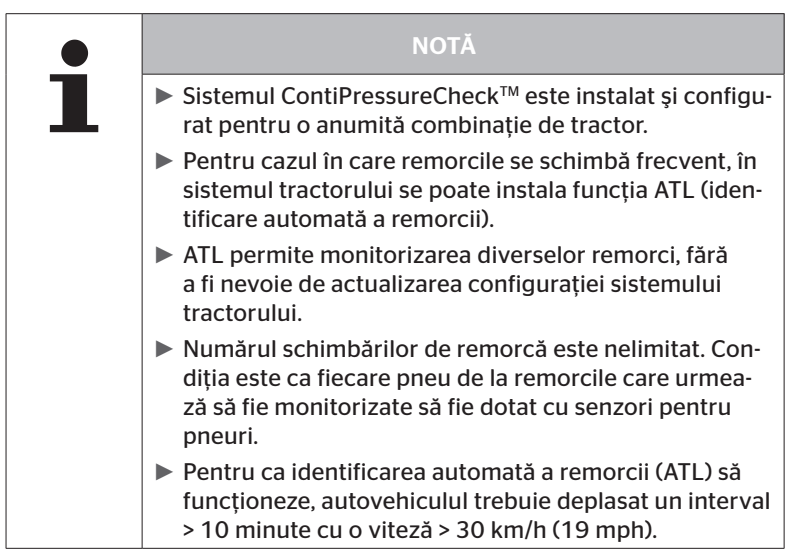

\* ATL este o funcție opțională, care nu este activată la toate sistemele CPC.

În cele ce urmează sunt prezentate două exemple de combinații tractor-remorcă, cu identificare automată a remorcii.

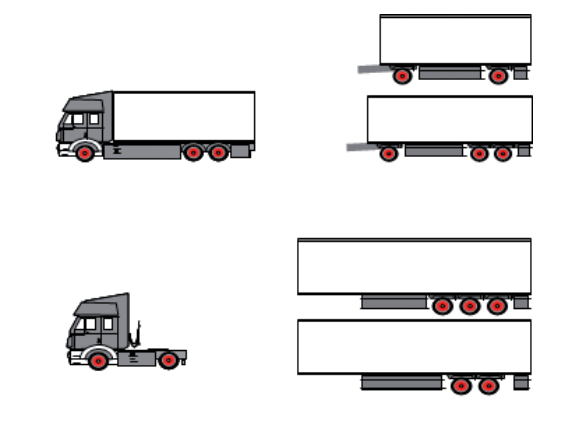

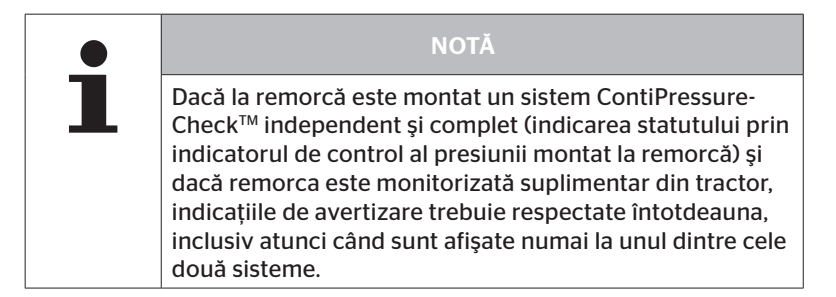

#### 7.6.2 Identificare automată a remorcii cu poziția pneurilor

Afișarea poziției pneurilor la o remorcă supravegheată cu ATL este posibilă atunci când:

- Funcția a fost activată în sistemul tractorului.
- Poziția pneurilor a fost programată la senzorii remorcii supravegheate.
- Semnalele tuturor senzorilor din pneuri ai remorcii supravegheate sunt recepționate.

Dacă afișarea poziției pneurilor pentru pneurile remorcii este activă, comportamentul sistemului după terminarea identificării automate a remorcii corespunde comportamentului descris la "7.5 Funcționare generală (fără identificare automată a remorcii)".

În cazul în care nu sunt îndeplinite toate condițiile enumerate mai sus, remorca este supravegheată fără reprezentarea poziției pneurilor. În acest caz, mesajele de avertizare sunt reprezentate conform descrierii din capitolele **7.6.3** până la **7.6.5**.

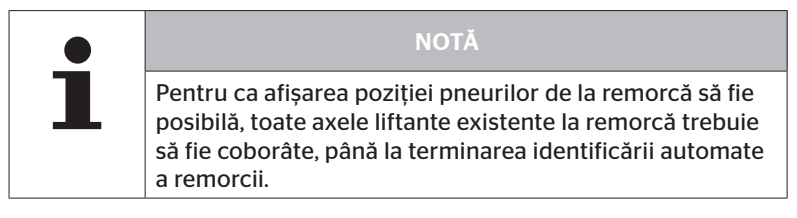

## 7.6.3 Fereastră de start pentru identificarea automată a remorcii

După pornirea autovehiculului, pe display apar consecutiv următoarele afișaje:

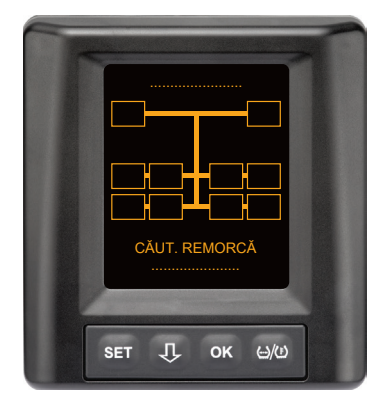

Sistemul CPC este funcțional. Datele despre pneuri sunt afișate pe rând cel târziu după începerea deplasării. Identificarea automată a remorcii (ATL) nu este încă finalizată.

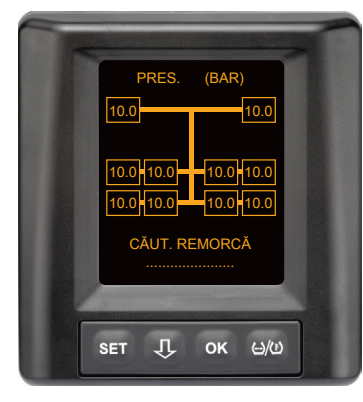

Pentru toate roțile tractorului se recepționează date despre pneuri, iar identificarea automată a remorcii (ATL) nu este încă finalizată. 🔞 ntinental 🔧

După terminarea identificării automate a remorcii apare unul din următoarele mesaje pe display:

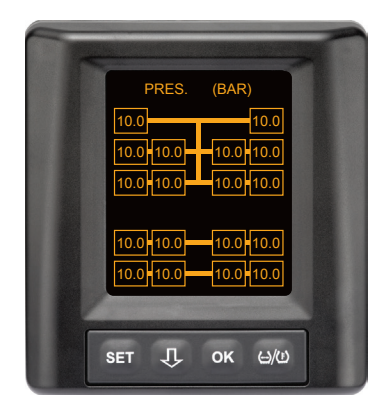

Acest mesaj indică situația în care sunt îndeplinite condițiile pentru identificarea automată a remorcii cu poziția pneurilor.

Valorile pneurilor de la remorcă sunt afișate individual, cu poziția echivalentă a pneurilor de la tractor.

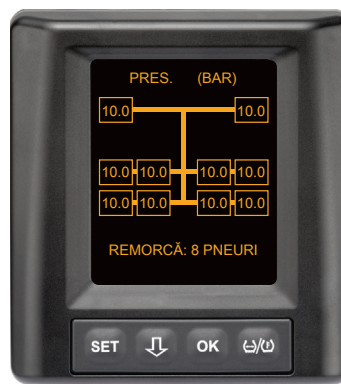

Acest mesaj indică situația în care nu sunt îndeplinite condițiile pentru identificarea automată a remorcii cu poziția pneurilor iar valorile pentru presiunea de umplere și temperaturile din interiorul pneurilor se situează în limitele de valori permise.

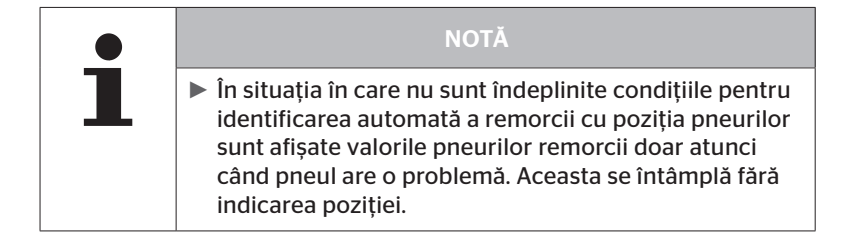

7.6.3.1 Nu s-au găsit remorci cu senzori pentru pneuri

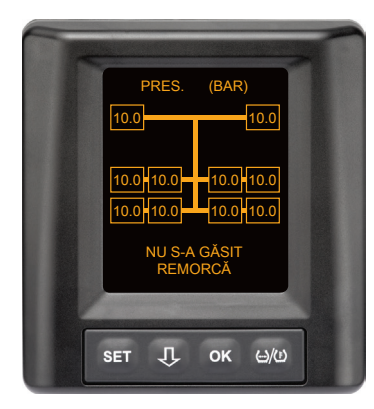

Pentru toate roțile tractorului se recepționează date despre pneuri, identificarea automată a remorcii (ATL) este finalizată, dar nu s-a găsit nicio remorcă cu senzori pentru pneuri.

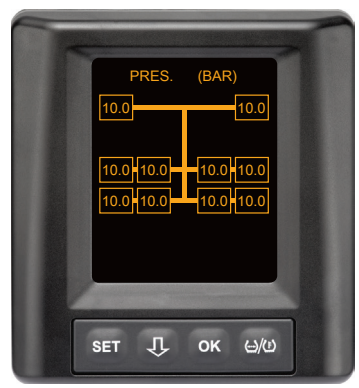

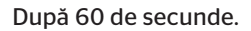

#### 7.6.3.2 Cazuri speciale la identificarea automată a remorcii

Exemplu de caz 1:

| Se identifică prea puține pneuri.                                                                                                    |                                                                                                    |  |
|----------------------------------------------------------------------------------------------------|----------------------------------------------------------------------------------------------------|--|
| Cauză                                                                                                    | Măsură pentru remediere                                                                                                    |  |
| În timpul fazei de învățare, o pun-<br>te liftantă este ridicată, ceea ce<br>face să nu fie identificată pentru<br>această operație de învățare. În<br>acest caz, pe ecran se afișează, de<br>exemplu, în loc de cele 6 pneuri<br>așteptate, numai 4 pneuri. |                                                                                                    |  |
| Dacă unele pneuri ale remorcii<br>sunt foarte departe de vehiculul<br>tractor sau sunt foarte puternic<br>ecranate (de ex. la trailere) se<br>poate întâmpla ca senzorii de<br>pneuri să nu fie identificați din<br>cauza semnalului slab.                   | <ul> <li>Contactați atelierul de specia-<br/>litate și orientați/poziționați în<br/>mod adecvat receptorul supli-<br/>mentar sau instalați un sistem<br/>CPC propriu la remorcă.</li> </ul> |  |

#### Exemplu de caz 2:

| Faza de învățare durează până la 30 de minute.                                                                                                  |                                                                                                    |
|----------------------------------------------------------------------------------------------------|----------------------------------------------------------------------------------------------------|
| Cauză                                                                                                    | Măsură pentru remediere                                                                                                    |
| În timpul fazei de învățare un<br>alt autovehicul cu sistem CPC a<br>trecut temporar prin imediata<br>apropiere.                                |                                                                                                    |
| Unii dintre senzorii pentru pneuri<br>de la remorcă sunt recepționați<br>doar limitat. În acest fel se prelun-<br>gește durata de învățare ATL. | <ul> <li>Contactați atelierul de specia-<br/>litate și orientați/poziționați în<br/>mod adecvat receptorul supli-<br/>mentar sau instalați un sistem<br/>CPC propriu la remorcă.</li> </ul> |

Exemplu de caz 3:

| După decuplarea sau schimbarea remorcii, se afișează în continuare valorile de la vechea remorcă.                                                                                                    |                                                                                                    |  |
|----------------------------------------------------------------------------------------------------|----------------------------------------------------------------------------------------------------|--|
| Cauză                                                                                                    | Măsură pentru remediere                                                                                                    |  |
| Remorca decuplată și deplasarea<br>continuată timp de 15 minute.<br>Sistemul crede că remorca este<br>cuplată în continuare și afișează<br>pneurile remorcii. După circa 40<br>de minute, pentru toate pneurile<br>remorcii se afișează avertizarea<br>NU ESTE SEMNAL.                      | <ul> <li>După fiecare decuplare a<br/>remorcii se recomandă dez-<br/>activarea contactului pentru<br/>minim 20 de secunde.</li> </ul> |  |
| Remorca a fost schimbată în timp<br>de 15 minute.<br>Sistemul crede că remorca dinain-<br>te este cuplată în continuare și<br>afișează numărul pneurilor de la<br>remorca veche.<br>După circa 40 de minute, pentru<br>toate pneurile remorcii se afișea-<br>ză avertizarea NU ESTE SEMNAL. | <ul> <li>După fiecare schimbare a<br/>remorcii se recomandă dez-<br/>activarea contactului pentru<br/>minim 20 de secunde.</li> </ul> |  |

#### Exemplu de caz 4:

| În anumite cazuri se "învață" prea multe pneuri.                                                                                                    |                                                                                                    |  |
|----------------------------------------------------------------------------------------------------|----------------------------------------------------------------------------------------------------|--|
| Cauză                                                                                                    | Măsură pentru remediere                                                                                                    |  |
| Dacă este disponibilă funcția<br>Identificare automată a remorcii,<br>se ține cont de toate semnalele<br>de la senzorii necunoscuți din<br>imediata apropiere.                                                                                                    | <ul> <li>Opriți autovehiculul şi<br/>porniți din nou operația de<br/>învățare, prin dezactivarea<br/>contactului pentru minim<br/>20 de secunde.</li> </ul> |  |
| În plus, sunt acceptate numai<br>semnalele de la autovehiculele<br>aflate în mișcare, care se află în<br>imediata apropiere a tractorului<br>timp de 8 - 10 minute (la o distan-<br>ță de circa 5 - 10 m (16 - 33 ft))<br>(ca de exemplu nou cuplata<br>remorcă).<br>Dacă pe toată durata de învăța-<br>re se află un alt autovehicul cu<br>senzori pentru pneuri în imediata<br>apropiere, se poate întâmpla să<br>fie "învățați" și unii senzori de<br>pneuri de la celălalt autovehicul. |                                                                                                    |  |

#### Exemplu de caz 5

| Dacă este activă funcția de identificare automată a remorcii, același<br>număr de pneuri este considerat ca fiind un număr mai mare.                                                                                                    |                                                                                                    |  |
|----------------------------------------------------------------------------------------------------|----------------------------------------------------------------------------------------------------|--|
| Cauză                                                                                                    | Măsură pentru remediere                                                                                                    |  |
| Dacă este disponibilă funcția ATL,<br>identificarea automată a schim-<br>bării roții (SWE) este dezactivată.<br>Dacă deci s-a schimbat un pneu,<br>respectiv un senzor de pneu la<br>vehiculul tractor, acest lucru<br>nu este recunoscut de sistemul<br>CPC al vehiculului tractor. Noul<br>senzor de pneu este considerat<br>necunoscut și la fiecare operație<br>de învățare ATL este interpretat<br>ca fiind un senzor de pneu de la<br>remorcă. Același lucru este valabil<br>și în cazul în care la vehiculul<br>tractor s-au schimbat mai mulți<br>senzori de pneuri, fără a adapta<br>configurația. | <ul> <li>Configurația sistemului CPC<br/>al vehiculului tractor trebuie<br/>actualizată cu noii senzori de<br/>pneuri.</li> <li>În acest scop în cititorul por-<br/>tabil (HHT) sunt disponibile<br/>următoarele puncte de meniu:</li> <li>Instalare - Instalare nouă<br/>sau</li> <li>Modificare - Modifică insta-<br/>larea - Modifică ID senzori</li> </ul> |  |

► Toate informațiile și instrucțiunile de utilizare ale cititorului portabil sunt disponibile în *"Manualul de utilizare al cititorului portabil"*.

#### Exemplu de caz 6

| La identificarea automată a remorcii cu poziția pneurilor, pneurile<br>remorcii sunt afișate întotdeauna fără poziție.                                                                                                    |                                                                                           |
|----------------------------------------------------------------------------------------------------|-------------------------------------------------------------------------------------------|
| Cauză                                                                                                    | Măsură pentru remediere                                                                   |
| Sistemul verifică toate pozițiile<br>pneurilor de la senzorii recepți-<br>onați în ceea ce privește inte-<br>gralitatea și plauzibilitatea. Dacă<br>unul dintre aceste criterii nu sunt<br>îndeplinite, acesta revine la repre- | <ul> <li>Reatribuirea pozițiilor pneuri-<br/>lor la remorcă.</li> </ul>                   |
|                                                                                                    | Pentru aceasta este disponibil<br>următorul punct de meniu în<br>cititorul de mână (HHT): |
| zentarea fără poziții.                                                                                                    | <ul> <li>Senzor pneuri - Ver. toate<br/>pneurile</li> </ul>                               |

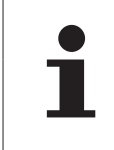

#### NOTĂ

Toate informațiile și instrucțiunile de utilizare ale cititorului portabil sunt disponibile în "Manualul de utilizare al cititorului portabil".

#### 7.6.4 Mesaje de avertizare pentru identificarea automată a remorcii

Exemplu de mesaj de avertizare cu grad înalt de gravitate pentru un pneu de remorcă:

Cele două afișaje apar alternativ, la intervale de 1,5 secunde.

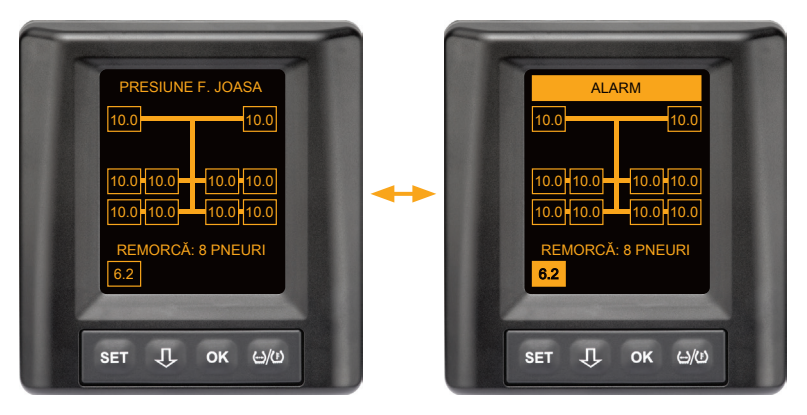

1 din 8 pneuri de remorcă are o problemă.

Poziția pneului afectat nu este afișată.

Pentru semnificația simbolurilor de avertizare vezi capitolul **"7.5.4** *Privire de ansamblu asupra mesajelor de avertizare*".

# 🙆 ntinental 🏂

# 7.6.5 Avertismente multiple pentru pneurile remorcii la identificarea automată a remorcii

Cele două afișaje apar alternativ, la intervale de 1,5 secunde.

Exemplu de mesaj de avertizare cvadruplu:

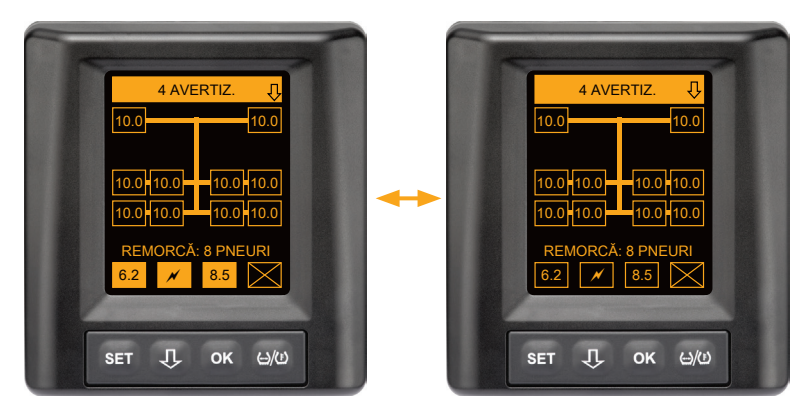

Cel puțin 4 din 8 pneuri de remorcă au o problemă.

Dacă au o problemă mai mult de 4 pneuri de la remorcă se afișează numai avertismentele cu prioritate ridicată.

Pentru prioritățile mesajelor de avertizare și semnificația simbolurilor de avertizare vezi capitolul **"7.5.4 Privire de ansamblu asupra** *mesajelor de avertizare*".

Pozițiile pneurilor afectate nu sunt afișate.

Cu ajutorul tastei  $\mathbf{J}$  se pot accesa diversele mesaje de avertizare.

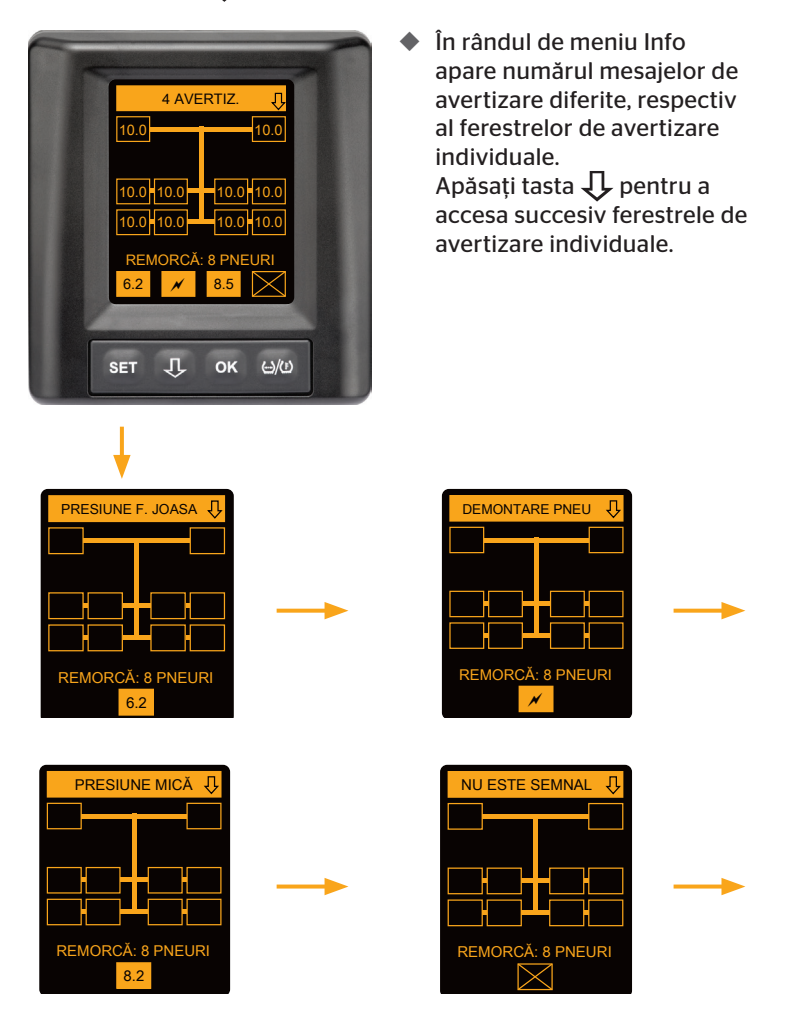

În ferestrele de avertizare individuale apar simbolurile avertismentelor. Afișajul ferestrelor se schimbă la fiecare 1,5 secunde, în cazul în care gradul de gravitate al avertizării pentru pneurile afișate este înalt. Pentru semnificația simbolurilor vezi capitolul *"7.5.4 Privire de ansamblu asupra mesajelor de avertizare"*.

## 7.6.6 Avertismente multiple pentru pneurile tractorului și remorcii la identificarea automată a remorcii

Cele două afișaje apar alternativ, la intervale de 1,5 secunde.

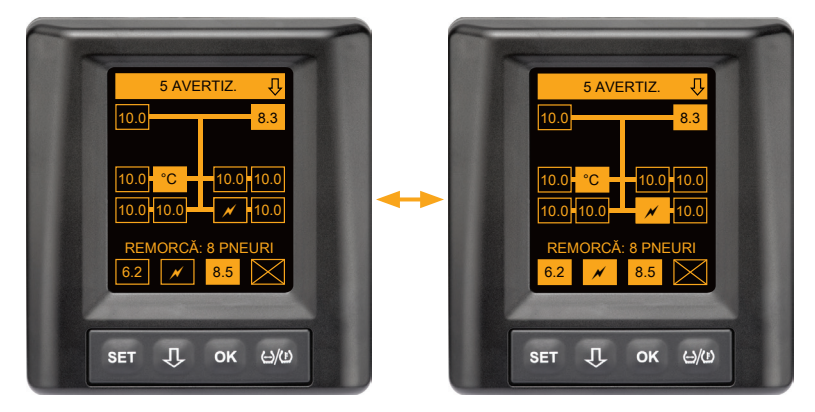

5 mesaje de avertizare diferite pentru pneurile de tractor și de remorcă.

3 din 10 pneuri de tractor au o problemă. Pozițiile sunt afișate.

Cel puțin 4 din 8 pneuri de remorcă au o problemă.

Dacă au o problemă mai mult de 4 pneuri de la remorcă se afișează numai avertismentele cu prioritate ridicată.

Pentru prioritățile mesajelor de avertizare și semnificația simbolurilor de avertizare vezi capitolul **"7.5.4 Privire de ansamblu asupra** *mesajelor de avertizare*".

Pozițiile pneurilor de remorcă afectate nu sunt afișate.

#### 7.6.7 Identificare automată a remorcii cu monitorizarea zonei înconjurătoare (SO\*)

Monitorizarea zonei înconjurătoare (Surrounding Observer, pe scurt SO) este o opțiune suplimentară a funcției de identificare automată a remorcii (ATL).

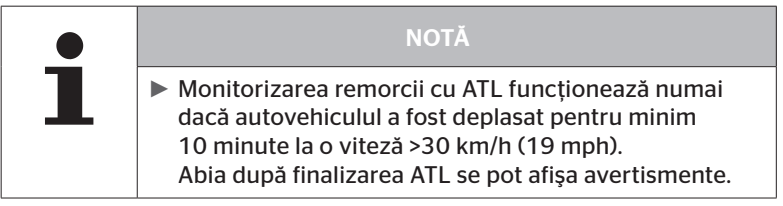

\* SO este o funcție opțională, care nu este activată la toate sistemele CPC.

Pentru a detecta un pneu cu subpresiune puternică chiar de la începutul deplasării, la sistemul ContiPressureCheck<sup>™</sup> se poate activa funcția de monitorizare a zonei înconjurătoare (SO) cu ajutorul cititorului portabil (HHT).

Funcția de monitorizare a zonei înconjurătoare evaluează, începând de la pornirea sistemului ContiPressureCheck<sup>™</sup>, toate semnalele primite de la senzorii pentru pneuri și verifică dacă pneurile prezintă subpresiuni puternice.

Dacă există o subpresiune puternică la senzorii recepționați, pentru pneul respectiv se emite imediat o avertizare PRESIUNE F. JOASĂ. Acest lucru se întâmplă numai dacă ATL nu este încă finalizată.

Avertizarea PRESIUNE F. JOASĂ se orientează după presiunea nominală setată pentru ATL. Dacă s-a setat de exemplu 9,0 bar (130,5 psi) ca presiune nominală pentru ATL, atunci se afișează avertizări pentru toți senzorii de pneuri recepționați care măsoară o presiune mai mică de 7,2 bar (104,4 psi). Reprezentare ATL + SO în timpul fazei de învățare.

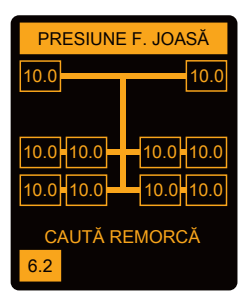

Reprezentare după finalizarea fazei de învățare.

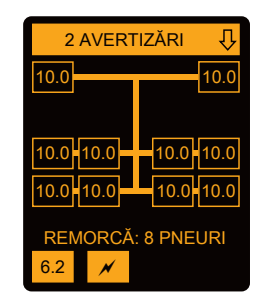

Dacă monitorizarea zonei înconjurătoare (SO) a fost activată, acest lucru se poate recunoaște după faptul că o avertizare PRESIUNE F. JOASĂ se poate afișa deja din timpul fazei de învățare. Faza de învățare este marcată prin indicația CAUTĂ REMORCĂ.

- Imaginea din stânga arată o avertizare cu funcția de monitorizare a zonei înconjurătoare (SO) activă.
- Imaginea din dreapta arată avertizări în cazul unei remorci "învățate" cu succes.

Dacă identificarea remorcii este finalizată, ATL și monitorizarea zonei înconjurătoare (SO) sunt finalizate automat.

|   | NOTĂ                                                                                                    |
|---|----------------------------------------------------------------------------------------------------|
| 1 | Monitorizarea zonei înconjurătoare afişează numai<br>avertizarea PRES. FOARTE JOASĂ. Toate celelalte aver-<br>tizări sunt afişate doar atunci când ATL este finalizată.                                                                                                    |
|   | <ul> <li>Avertizarea PRES. FOARTE MICĂ emisă de funcția de<br/>monitorizare a zonei înconjurătoare nu este neapărat<br/>de la propria remorcă, poate fi şi de la autovehiculele<br/>învecinate.</li> <li>În cazul unei avertizări, şoferul are însă posibilitatea<br/>să-şi verifice remorca pentru a descoperi o eventuală<br/>subpresiune.</li> </ul> |

# 8 Mesaje de eroare

Atunci când funcționarea sistemului ContiPressureCheck™ este perturbată, se pot afișa următoarele mesaje de eroare:

| Mesaj de eroare                                                                                                    | Cauză                                                                        | Măsură                                                                                                    |
|----------------------------------------------------------------------------------------------------|------------------------------------------------------------------------------|----------------------------------------------------------------------------------------------------|
| EROARE<br>SISTEM<br>10011005<br>SET J OK LIVO<br>DISPLAY-<br>ERROR<br>1006<br>SET J OK LIVO                                      | Sistemul Conti-<br>PressureCheck™nu<br>este funcțional.                      | Contactați cât mai<br>repede cu putință un<br>atelier de specialitate,<br>pentru a dispune repa-<br>rarea sistemului. |
| Mesajul de eroare prezentat mai sus (DISPLAY ERROR 1006) este afișat pe display<br>numai în engleză, indiferent de limba setată. |                                                                              |                                                                                                    |
| EROARE<br>SISTEM<br>1009<br>SET J OK 400                                                                                         | Cablul către recep-<br>torul adițional e<br>scurtcircuitat sau<br>întrerupt. | Verificați conectorii de<br>la receptorul suplimen-<br>tar și CCU. Verificați<br>cablul și receptorul<br>suplimentar. |

| Mesaj de eroare                  | Cauză                                                                       | Măsură                                                                                     |
|----------------------------------|-----------------------------------------------------------------------------|--------------------------------------------------------------------------------------------|
| SISTEM<br>INACTIV<br>SET I OK MW | Sistemul Conti-<br>PressureCheck™nu<br>este funcțional.                     | Un atelier de speciali-<br>tate trebuie să activeze<br>sistemul ContiPressu-<br>re-Check™. |
| SISTEMUL<br>NU E<br>CONFIGURAT   | Instalarea<br>sistemului Conti-<br>PressureCheck™nu<br>s-a realizat corect. | Un atelier trebuie să<br>finalizeze procesul de<br>instalare.                              |

# 9 Indicator de control al presiunii

Indicatorul de control al presiunii se află la remorcă.

 În timpul funcționării, asigurați-vă că indicatorul de control al presiunii se vede în oglinda retrovizoare. Pentru aceasta, indicatorul de control al presiunii se aprinde 15 secunde la începutul fiecărei deplasări.

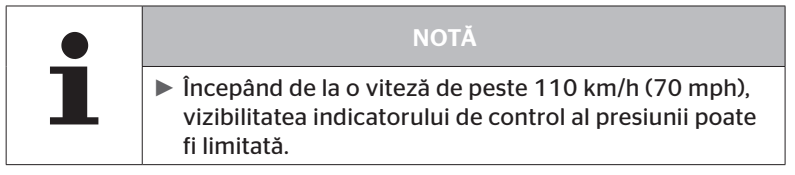

# 9.1 Regimurile de lucru ale indicatorului de control al presiunii

|   | NOTĂ                                                                                                    |
|---|----------------------------------------------------------------------------------------------------|
| 1 | Pentru a verifica funcționalitatea sistemului CPC de la<br>remorcă, trebuie realizată pornirea și oprirea periodică<br>a sistemului CPC.                                                                                                  |
|   | <ul> <li>Dacă unitatea de comandă montată la remorcă nu<br/>este conectată la o sursă permanentă de alimenta-<br/>re, indicatorul de control al presiunii luminează 15<br/>secunde la pornirea prin punerea contactului.</li> </ul>       |
|   | <ul> <li>Dacă unitatea de comandă montată la remorcă este<br/>conectată la o sursă permanentă de alimentare,<br/>indicatorul de control al presiunii luminează numai<br/>când este acționat comutatorul principal al bateriei.</li> </ul> |

Verificare automată a funcționalității

Dacă remorca nu a fost mișcată sau a fost mișcată doar foarte lent timp de 15 minute, indicatorul de control al presiunii luminează timp de 15 secunde după pornire, pentru a semnala șoferului că sistemul CPC de la remorcă este funcțional. Indicatorul de control al presiunii se vede în oglinda retrovizoare din stânga și semnalează următoarele regimuri de lucru:

| Afişaj                                                                                                    | Regim                                                                            | Indicație                                                                                                    |
|----------------------------------------------------------------------------------------------------|----------------------------------------------------------------------------------|----------------------------------------------------------------------------------------------------|
| Fără semnal                                                                                                    | Nu există mesaje de<br>avertizare pentru<br>remorcă.                             | O eventuală defectare a indica-<br>torului de control al presiunii sau<br>a sistemului CPC de la remorcă,<br>intervenită în timpul deplasării,<br>nu este semnalată. Sistemul CPC<br>pentru remorcă nu este funcți-<br>onal tot restul acestei deplasări.<br>Această defecțiune este identifi-<br>cată la următoarea pornire prin<br>punere a contactului (vezi punctul<br>următor).                                                                                                    |
| Luminează timp de<br>15 secunde (la por-<br>nirea sistemului CPC<br>și la pornirea după o<br>pauză mai lungă)                                     | Sistemul CPC și<br>indicatorul de control<br>al presiunii sunt func-<br>ționale. | Dacă indicatorul de control al<br>presiunii nu prezintă semnal la<br>pornirea sistemului CPC (pornire<br>prin contact sau prin acționarea<br>comutatorului principal al bateri-<br>ei), fie nu este funcțional sistemul<br>CPC de la remorcă, fie este defect<br>indicatorul de control al presiu-<br>nii. În acest caz nu este posibilă<br>supravegherea presiunii în pneuri<br>la remorcă și trebuie căutat cât<br>mai repede cu putință un atelier<br>de service.                           |
| Clipește lent**<br>(Cod aprindere<br>intermitentă UE: la<br>fiecare 2,5 secunde)<br>(Cod aprindere<br>intermitentă SUA:<br>Aprindere<br>continuă) | La remorcă există un<br>mesaj de avertizare de<br>grad "redus".                  | În următoarea locație adecvată<br>(de ex. parcare, popas, stație de<br>carburanți) verificați presiunea<br>tuturor pneurilor remorcii și even-<br>tual corectați*. Dacă la reluarea<br>cursei reapare indicatorul cu<br>aprindere intermitentă lentă, mer-<br>geți la un atelier de service.<br>Pentru avertismentele cu grad<br>redus de gravitate sunt valabile<br>aceleași măsuri ca cele descrise<br>în capitolul " <b>7.5.5 Mesaje de</b><br>avertizare cu grad de gravitate<br>"redus"". |

# Indicator de control al presiunii

| Afişaj                                                                                                    | Regim                                                           | Indicație                                                                                                    |
|----------------------------------------------------------------------------------------------------|-----------------------------------------------------------------|----------------------------------------------------------------------------------------------------|
| Aprindere intermi-<br>tentă rapidă**<br>(Cod de aprindere<br>intermitentă UE:<br>5x pe secundă)<br>(Cod aprindere inter-<br>mitentă SUA: la<br>fiecare 4 secunde) | La remorcă există un<br>mesaj de avertizare de<br>grad "înalt". | Opriți tractorul cât mai repede cu<br>putință.<br>Verificați la toate pneurile re-<br>morcii* dacă există o pierdere de<br>presiune rapidă sau o subpresiune<br>puternică.<br>Dacă este așa, solicitați cât mai<br>repede cu putință verificarea pne-<br>ului/pneurilor de către un specia-<br>list și, dacă este necesar, dispuneți<br>repararea sau înlocuirea acestuia/<br>acestora.<br>Dacă, după această măsură de<br>remediere, clipitul rapid apare din<br>nou la continuarea deplasării, tre-<br>buie căutat un atelier de service.<br>Pentru avertismentele cu grad<br>înalt de gravitate sunt valabile<br>aceleași măsuri ca cele descrise în<br>capitolul " <b>7.5.6 Mesaje de averti-<br/>zare cu grad de gravitate "înalt""</b> . |
| Aprindere intermi-<br>tentă foarte lentă**                                                                                                    |                                                                 |                                                                                                    |
| (Cod aprindere<br>intermitentă UE:<br>nu există)                                                                                                    | Remorca prezintă o<br>eroare de sistem.                         | Mergeți cu prima ocazie la atelie-<br>rul de service și solicitați remedie-<br>rea defectiunii.                                                                                                    |
| (Cod aprindere inter-<br>mitentă SUA: la<br>fiecare 2 minute)                                                                                                    |                                                                 | ,                                                                                                    |

\* Nu completați presiunea din pneuri decât atunci când temperatura acestora corespunde temperaturii ambiante.

Altminteri există pericolul setării unei presiuni greșite.

\*\* Comportamentul depinde de configurația stabilită în cititorul de mână HHT.

Indicarea regimului de lucru al indicatorului de control al presiunii după oprirea remorcii

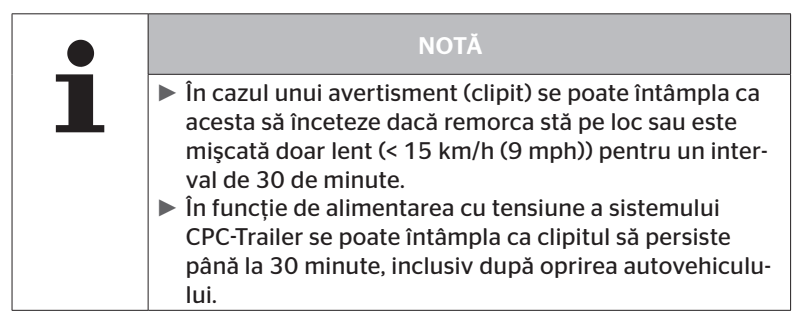

## 9.2 Reorientarea indicatorului de control al presiunii

õntinental 🏂

În cazul în care indicatorul de control al presiunii este deplasat și implicit insuficient identificabil la pornirea prin punerea contactului, indicatorul trebuie orientat din nou.

Pentru orientarea indicatorului de control al presiunii, procedați după cum urmează:

- Desfaceți piulița de fixare de la indicatorul de control al presiunii şi orientați indicatorul de control al presiunii pe oglinda laterală.
- Ulterior strângeți piulița de fixare cu un cuplu de 2 Nm (1.48 lb-ft) (manual), aşa încât articulația sferică a brațului de cauciuc să nu se mai poată mişca în interiorul suportului.

| NOTĂ                                                                                                    |
|----------------------------------------------------------------------------------------------------|
| La temperaturi mai mici de 2 °C (35,6 °F), cuplul de<br>strângere nu trebuie să depăşească 2 Nm (1.48 lb-ft),<br>întrucât altminteri pot apărea deteriorări. |
| <ul> <li>La temperaturi mari, adaptați în mod corespunzător<br/>cuplul de strângere.</li> </ul>                                                              |
| De preferință executarea și verificarea orientării trebu-<br>ie realizate într-un atelier de service.                                                        |

# 10 Curățarea display-ului

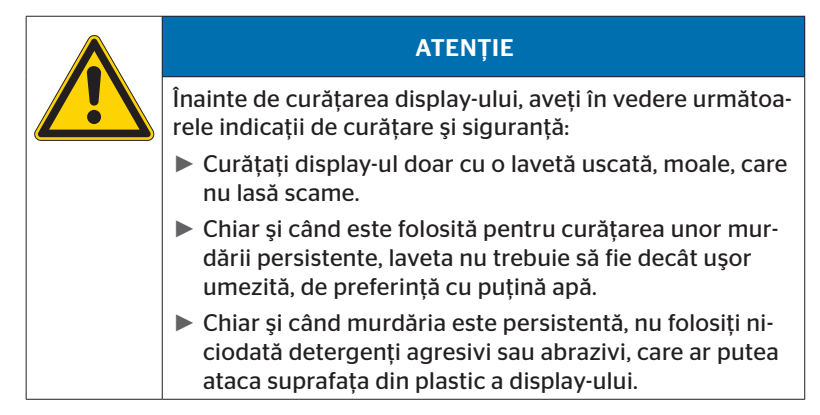

# 11 Întreținere

- Curăţaţi periodic suprafaţa luminoasă a indicatorului de control al presiunii.
- Unitatea centrală de comandă şi receptorul suplimentar trebuie protejate de murdării, cum sunt zăpada sau zăpada înmuiată, pentru a nu afecta puterea de transmisie.
- În timpul utilizării sistemului CPC, verificați periodic toate îmbinările filetate și fişabile.

# 12 Eliminare ca deşeu

## 12.1 Indicații generale

Firma Continental este preocupată de protecția mediului. Ca și în cazul altor aparate uzate, sarcina returnării poate fi preluată de Continental, în maniera obișnuită. Pentru detalii privind eliminarea ca deșeu, vă rugăm să vă contactați partenerul distribuitor autorizat.

- Duceți metalele și materialele plastice, sortate pe tipuri, la revalorificare sau casare.
- Celelalte componente, cum sunt agenții de curățare sau componentele electrice (ca de exemplu aparatul de comandă central, receptorul suplimentar) trebuie eliminate conform prevederilor legale.

#### 12.2 Senzor pneuri

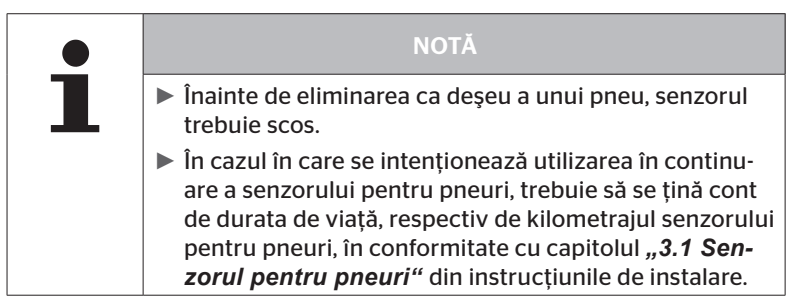

Senzorul pentru pneuri conține o baterie litiu-ion, montată fix în carcasă, care nu poate fi înlocuită. După expirarea duratei de viață eliminarea senzorului pentru pneuri trebuie efectuată respectând toate legile și prevederile locale, regionale și naționale în vigoare. Pentru aceasta este necesară returnarea către un partener distribuitor CPC autorizat sau către punctul central de colectare CPC (pentru adresă vezi capitolul **"12.4 Punct de colectare CPC"**).

## 12.3 Componente electrice/electronice

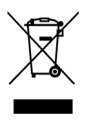

Toate celelalte componente electrice/electronice, cu excepția senzorului pentru pneuri, trebuie eliminate în conformitate cu Directiva privind deșeurile electrice și electronice 2002/96/CE-WEEE (Waste Electrical and Electronic Equipment). Dacă aveți întrebări, vă rugăm să le adresați autorității locale responsabile pentru eliminarea deșeurilor.

## 12.4 Punct de colectare CPC

#### Adresa:

Continental Trading GmbH "Departamentul eliminare" VDO-Straße 1 Gebäude B14 64832 Babenhausen Germany

# 13 Declarație de conformitate

Sistemul CPC îndeplinește cerințele legale fundamentale și normele relevante ale Uniunii Europene (UE) și ale SUA, precum și ale altor țări, enumerate la *www.contipressurecheck.com*.

Declarația de conformitate completă este inclusă în pachetul de livrare (EC-Declaration of Conformity cod articol 17340510000).

Aceasta este disponibilă de asemenea la adresa *www.contipressurecheck.com/downloads*.
#### 14 Certificări

Certificatele individuale sunt atașate documentației sistemului. Varianta actuală este disponibilă la:

www.contipressurecheck.com/downloads.

#### 14.1 Licență radio

Pentru sistemul CPC, în țările următoare a fost emisă o licență radio.

 Homologation Certificate Vehicle Components (cod articol 17340480000)

#### 14.2 Autorizație generală de funcționare

Pentru sistemul CPC, Oficiul Federal pentru Vehicule Motorizate (KBA) a emis o autorizație generală de funcționare (ABE).

 CERTIFICAT DE FUNCȚIONARE GENERAL (ABE) (cod articol 17340280000)

#### 14.3 ADR

În principiu, sistemul CPC este adecvat pentru autovehiculele care transportă mărfuri periculoase (ADR).

Sistemul CPC deține o declarație de conformitate în conformitate cu ADR, care conține clasele de pericol autorizate.

 Declarație de conformitate ADR sistem CPC (cod articol 17340500000)

# **@**ntinental **☆**

## 15 Index

## Α

| Abrevieri             | 8  |
|-----------------------|----|
| Adresa producătorului | 10 |
| Avertismente multiple | 42 |

#### С

| Certificări            | 73 |
|------------------------|----|
| Curățarea display-ului | 69 |

#### D

| Date tehnice               | 10 |
|----------------------------|----|
| Declarație de conformitate | 72 |

#### Ε

| Ecran de start     | 18 |
|--------------------|----|
| Eliminare ca deşeu | 70 |

### I

| Identificare automată a remorcii<br>(ATL)46         | 6 |
|-----------------------------------------------------|---|
| Identificare automată a<br>schimbării roții (SWE)45 | 5 |
| Indicator de control al presiunii65                 | 5 |
| Orientare68                                         | 3 |
| Regimuri de lucru65                                 | 5 |
| Interogare verbală automată 19                      | 9 |
| Întreținerea sistemului69                           | 9 |

### L

| Limitarea răspunderii | 7 |
|-----------------------|---|
|-----------------------|---|

#### Μ

| Meniu pentru setări22          |
|--------------------------------|
| Luminozitatea display-ului25   |
| Mod zi/noapte23                |
| Pornirea/oprirea buzzer-ului24 |
| Selectarea limbii26            |
| Selectarea unităților 27       |
| Mesaje de avertizare33         |
| Nu este semnal                 |
| Pierdere presiune41            |
| Presiune f. joasă 40           |
| Presiune joasă                 |
| Senzor defect35                |
| Temperatură                    |
| Verificare senzor              |
| Mesaje de eroare63             |
| Monitorizarea zonei            |
| înconjurătoare (SO)61          |
| Montaj15                       |

### Ν

| Note de avertizare. |  |  |  |  |  |  |  |  |  |  |  | 9 |  |
|---------------------|--|--|--|--|--|--|--|--|--|--|--|---|--|
|---------------------|--|--|--|--|--|--|--|--|--|--|--|---|--|

## S

| Serviciul clienți | 10  |
|-------------------|-----|
| Setarea limbii    | 20  |
| Siguranța         | 11  |
| Simboluri         | . 8 |

#### Т

| Taste de comano | ă 1 | 4 |
|-----------------|-----|---|
|-----------------|-----|---|

#### U

#### Index

**Continental Reifen Deutschland GmbH** Büttnerstraße 25 30165 Hannover

Germany

www.contipressurecheck.com www.continental-truck-tires.com www.continental-corporation.com

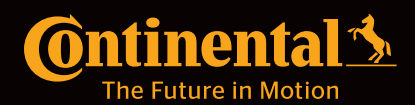